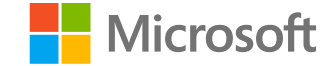

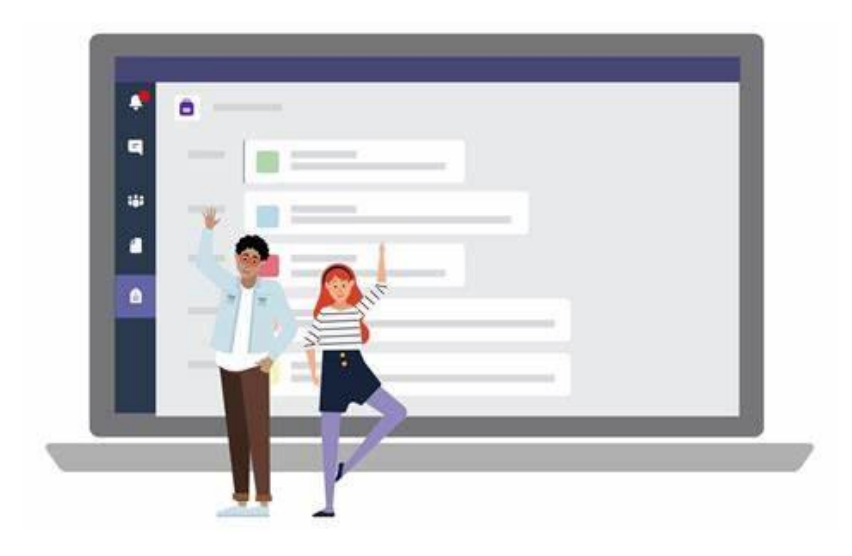

# **Microsoft Teams**

### Öğrencilerimle nasıl bağlantı kuracağım?

#### Teams

Microsoft Teams, tüm sınıfınızla veya öğrencilerle bire bir sohbet edebileceğiniz çevrimiçi sınıfınızdır. Teams aracılığıyla görüntülü aramalar ile bağlantı kurabilirsiniz.

Her zaman, her yerde bağlantıda kalacak ve tüm sınıf kaynaklarınıza erişebileceksiniz.

Microsoft Teams'i kullanmaya başlamanıza yardımcı olması için bu kılavuzu kullanın!

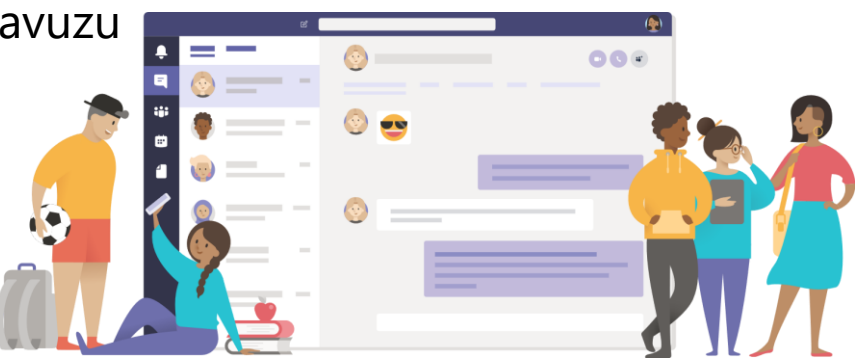

# Sınıf Oluşturma

#### Microsoft Teams Kurulumu

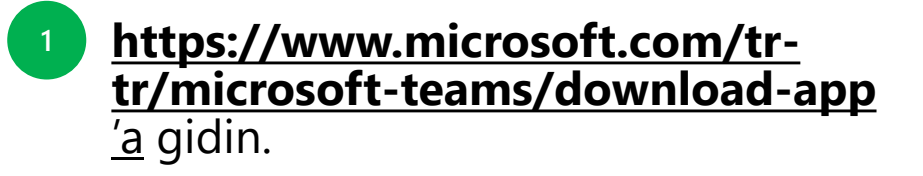

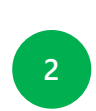

İş veya okul için Teams'i indirin.

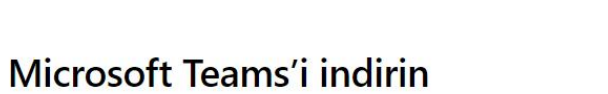

Artık Microsoft Teams'de ailenizi ve arkadaşlarınızı arayabilir, onlarla sohbet edebilir ve plan yapabilirsiniz. Daha fazla bilgi edinin >

Teams'de istediğiniz her yerden herkesle bağlantı kurun ve işbirliği yapın.

Masaüstü cihazlar için indirin Mobil cihazlar için indirin

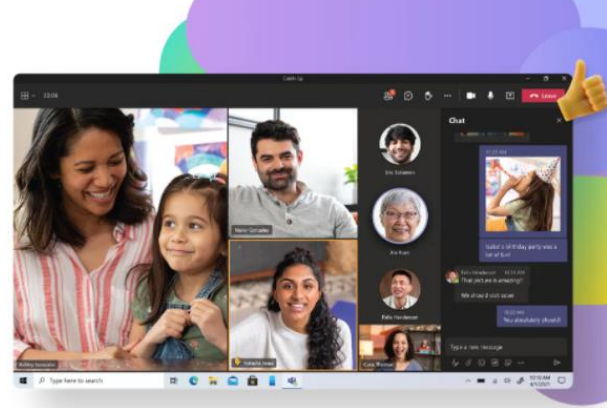

Windows masaüstü için Teams'i indirin

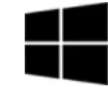

Ev ve küçük işletmeler için Teams

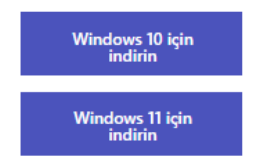

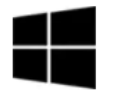

İş veya okul için Teams

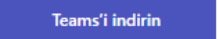

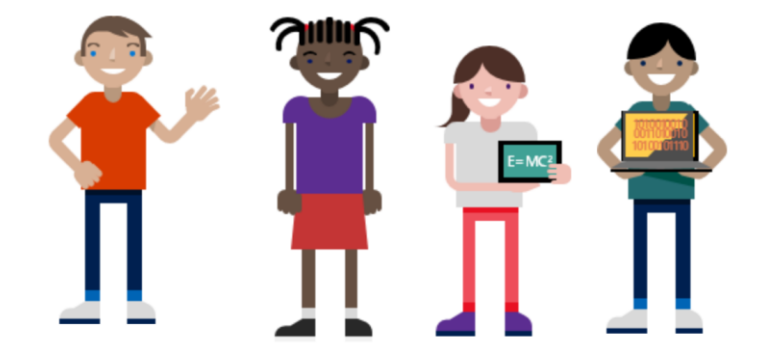

#### Office 365'te oturum açın

- https://www.office.com 'a gidin.
- <sup>2</sup> Oturum açma bilgilerinizi girin.
- <sup>3</sup> O365 açılış sayfasında Teams'i seçin.

| Microsoft                  |      |
|----------------------------|------|
| Sign in                    |      |
| Email, phone, or Skype     |      |
| No account? Create one!    |      |
| Can't access your account? |      |
| Sign-in options            |      |
|                            | Next |

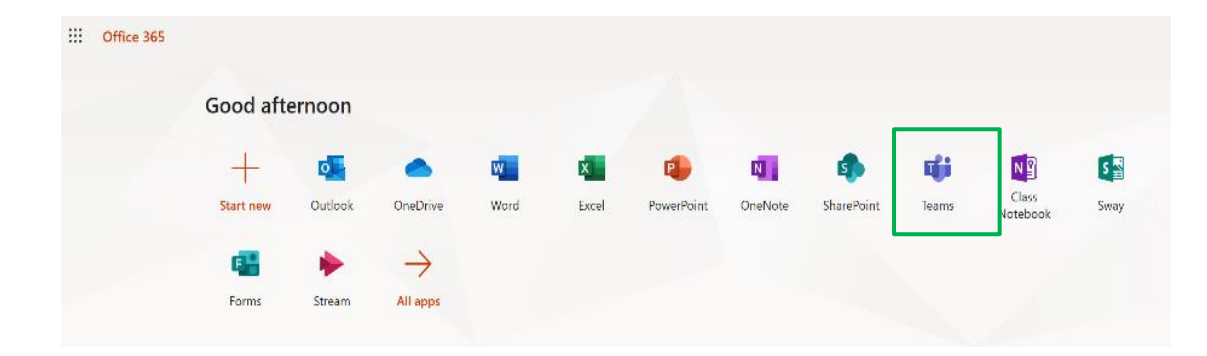

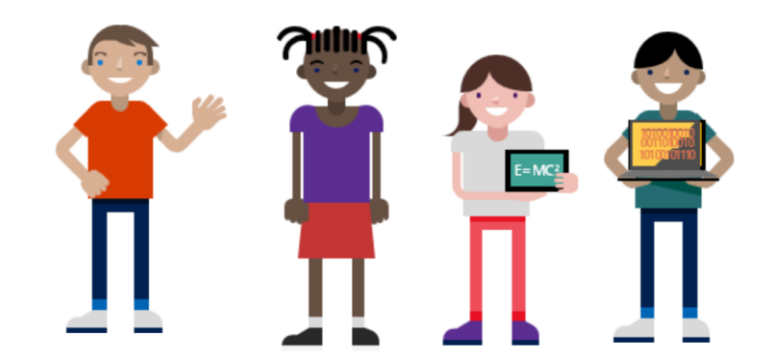

#### Sınıf Ekibinizi Oluşturun.

鐐

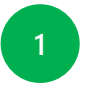

#### Ekiplerinizi görüntülemek için uygulama çubuğundan **Ekipler'i** seçin.

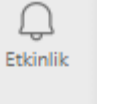

(=) Sohbet Ekip oluştur veya bir ekibe katıl.

🖧 Ekip oluştur veya bir ekibe katıl

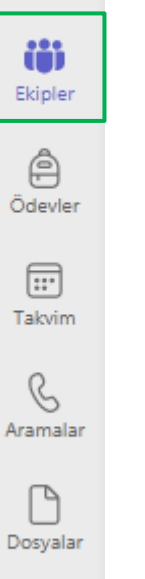

...

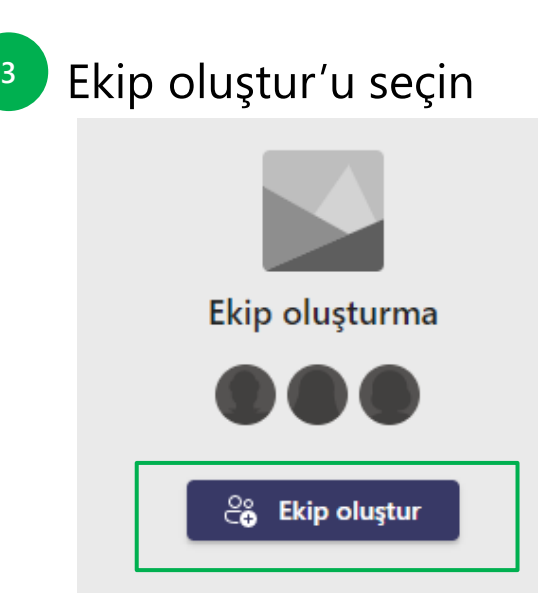

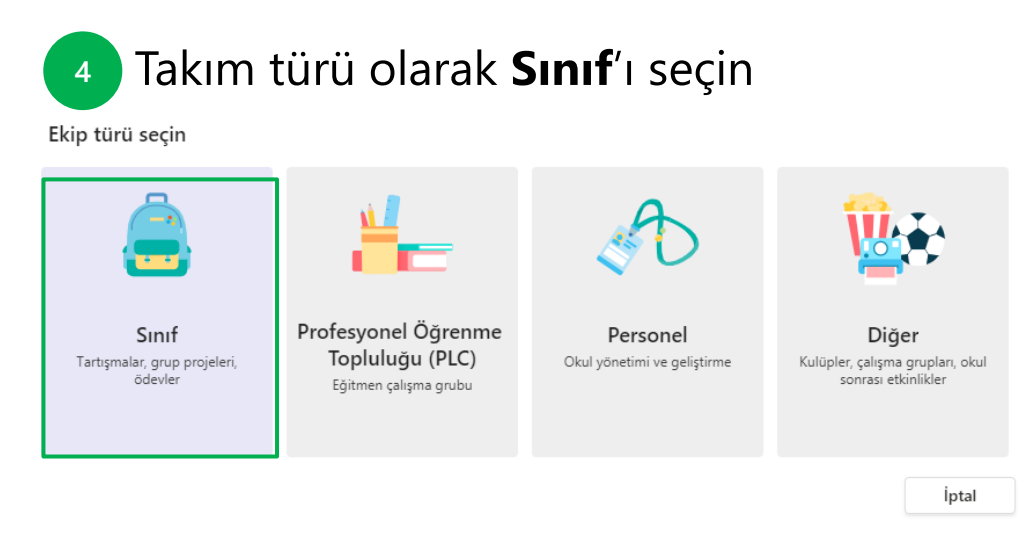

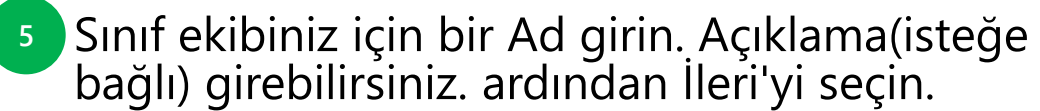

#### Ekibinizi oluşturun

Öğretmenler, sınıf ekiplerinin sahibidir, öğrenciler ise üye olarak katılır. Her sınıf ekibi, ödevler ve testler oluşturmanıza, öğrenci geri bildirimlerini kaydetmenize ve Sınıf Not Defterinde öğrencilerinizin not alabileceği özel bir alan sunmanıza olanak sağlar.

| . 8. |          |  |
|------|----------|--|
| Δ    | <u>n</u> |  |
| ~    | ~        |  |
|      |          |  |

Teams Eğitimi

Açıklama (isteğe bağlı)

Kişileri bu takım hakkında bilgilendirin

Mevcut bir ekibi şablon olarak kullanarak ekip oluşturun

lptal

 $\odot$ 

#### Öğrencileri sınıf ekibinize ekleyin.

Sınıf ekibinize öğrenci eklemenin farklı yolları vardır.

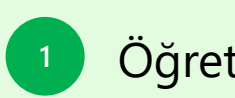

Öğretmen öğrencileri kaydeder.

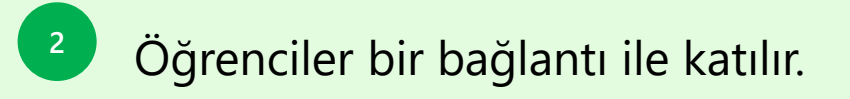

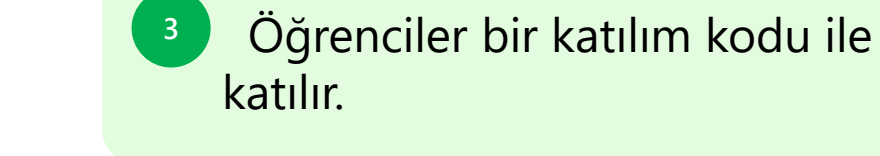

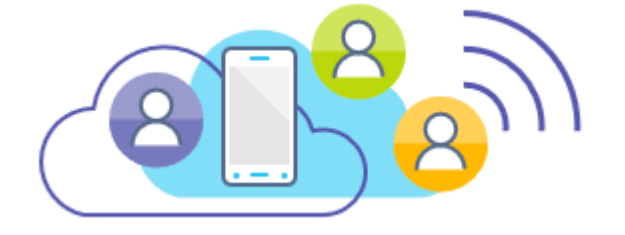

Öğretmenin öğrencileri kaydetmesi

- Öğrenci eklemek istediğiniz sınıf ekibine gidin, ardından sınıf ekibinizin yanındaki Diğer seçenekler ... seçeneğini belirleyin.
- Üye ekle
- Öğrenciler sekmesini seçin.
- Öğrencinin veya grubun adını yazın ve Ekle'yi seçin.

| Teams Eğitimi     |          |                  |         |
|-------------------|----------|------------------|---------|
| Sınıf Not Defteri | द्ध      | Ekibi yönet      |         |
| Ödevler           | 2        | Kanal ekle       |         |
| Notlar            | <b>6</b> | Üye ekle         |         |
| Insights          | G        | Ekipten ayrıl    |         |
|                   | 0        | Ekibi düzenle    |         |
| Kanallar          | Θ        | Ekibin bağlantı  | sını al |
| Genel             | 0        | Etiketleri yönet | :       |
|                   | Ŵ        | Ekibi sil        |         |

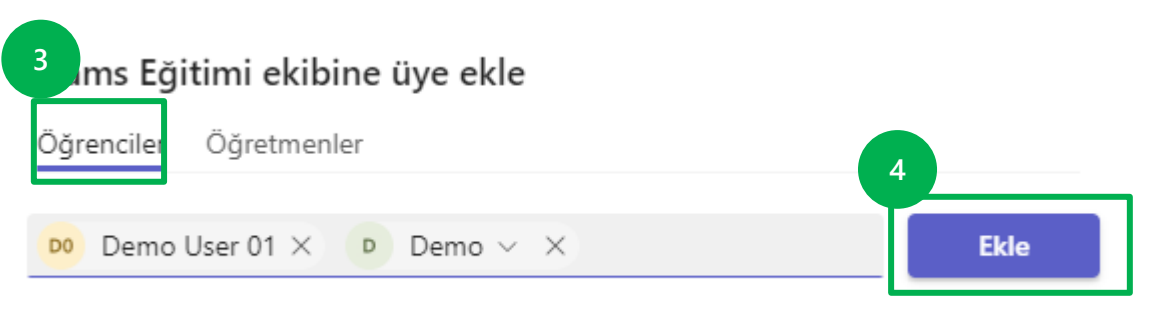

Öğrenciler bir bağlantı ile katılır

Ekip adınızın yanında, **Diğer seçenekler** ... > Ekibin 2 bağlantısını al'ı seçin.

**Kopyala**'yı seçin, ardından bağlantıyı öğrencinize veya iş arkadaşınıza gönderin.

| TE                |                          |
|-------------------|--------------------------|
| Teams Eğitimi     |                          |
| Sinif Not Defteri | 🖏 Ekibi yönet            |
| Ödevler           | 🕞 Kanal ekle             |
| Notlar            | 😋 Üye ekle               |
| Insights          | Ekipten ayrıl            |
|                   | 🖉 Ekibi düzenle          |
| Kanallar          | 😔 Ekibin bağlantısını al |
| Genel             | Ætiketleri yönet         |
|                   | 🗊 Ekibi sil              |

Ekibin bağlantısını al

45-42d3-98dd-1c0027411b97&tenantId=cd9d82fb-ea84-45c2-87e4-5f88b9771ade

İptal Kopyala

Öğrencilere bir katılım kodu sağlayın

- Ekip adınızın yanında, **Diğer seçenekler** ... > Ekibi yönet'i seçin.
- Ayarlar'ı seçin ve Ekip kodu'na tıklayın
- Oluştur'u seçin, ardından göndermek veya tahtaya yazmak için kodu kopyalayın.

ekibinize katılabilir. Kodu istediğiniz kadar kullanabilirsiniz.

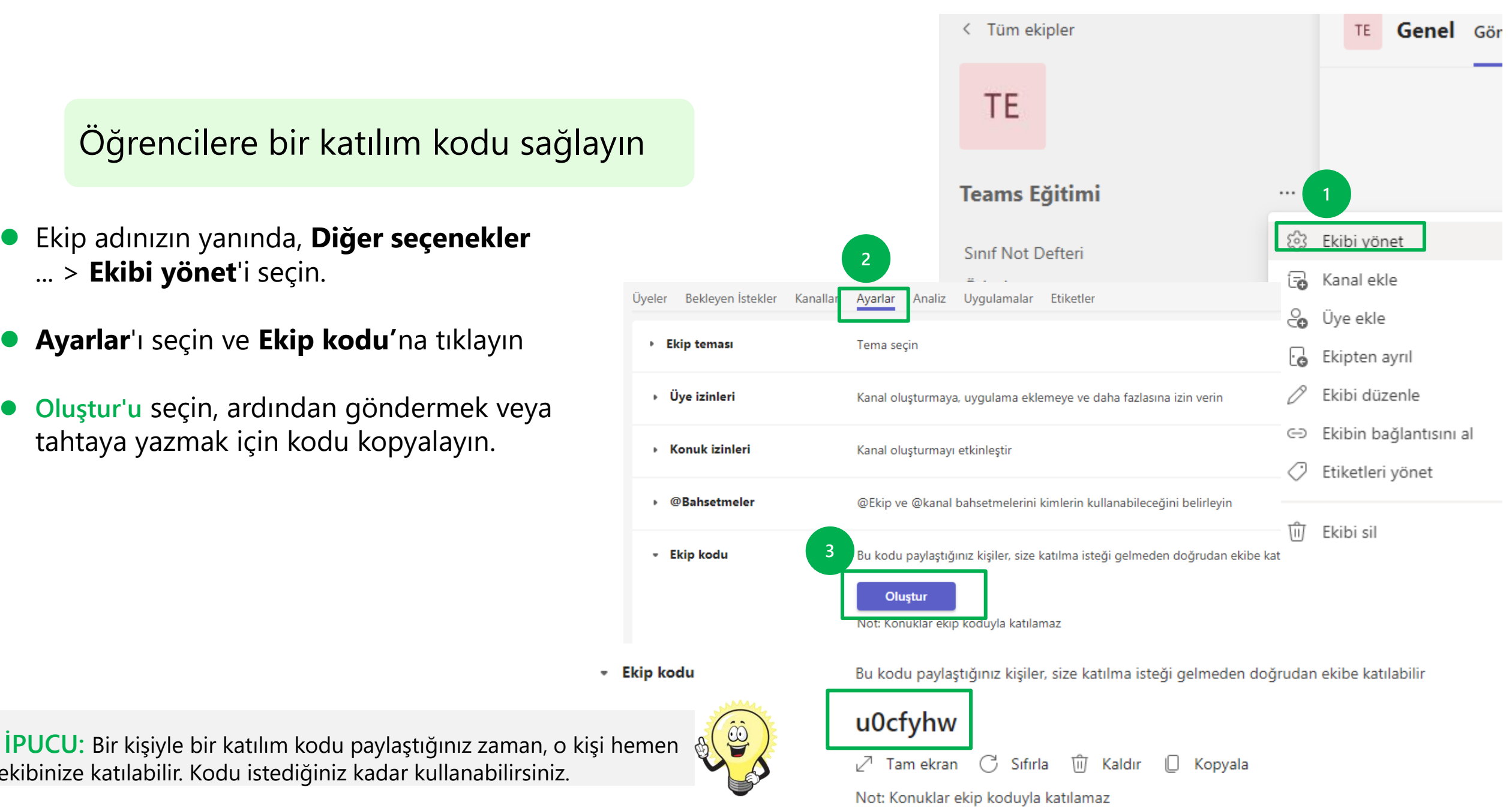

# Sınıf toplantısı düzenleme

#### **Ekip Toplantısı Planlayın**

Teams'deki toplantılar ses, video ve ekran paylaşımını içerir. Bu, öğrencilerinizle iletişim kurmanın en önemli yollarından biridir.

Bir Teams toplantısı planlamanın farklı yolları vardır.

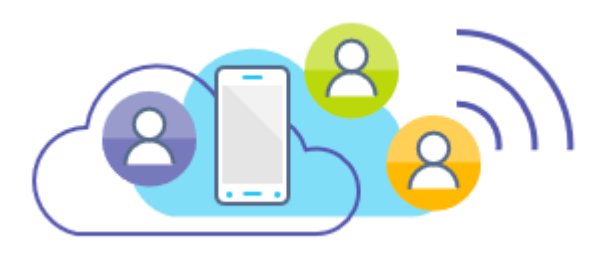

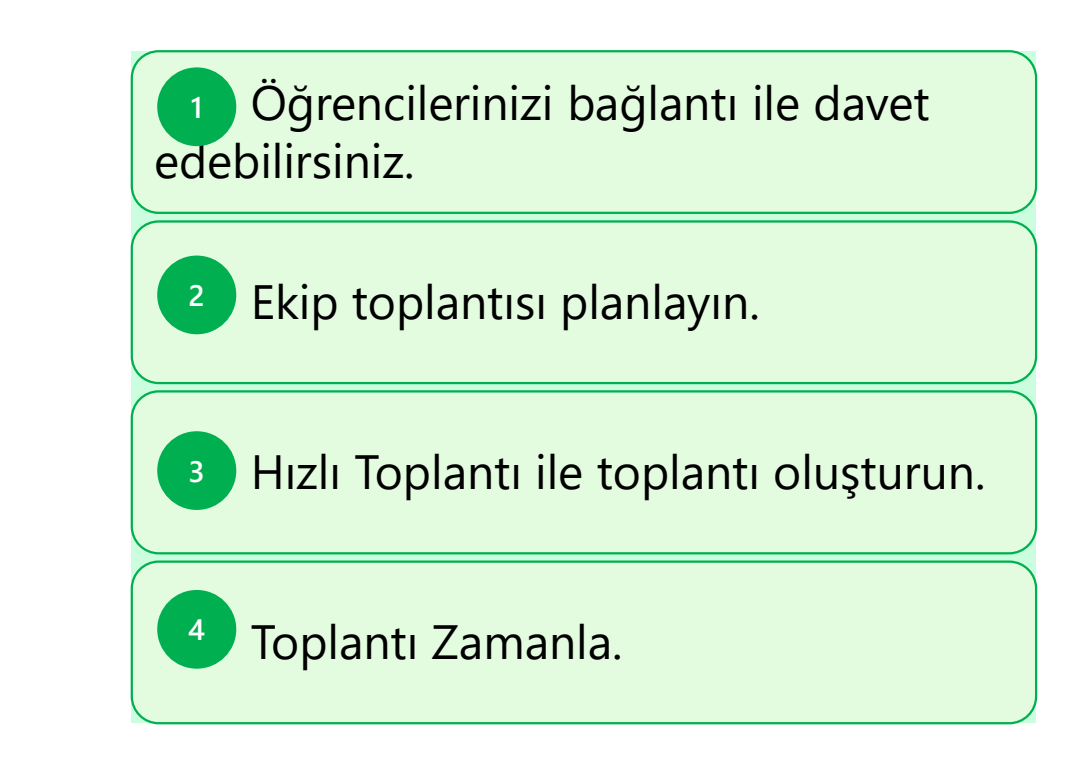

#### Bağlantı ile davet etme

Tüm öğrencilerinizin bir Teams toplantısına katılması için gereken bağlantıdır. Öğrencilerinize bir toplantı bağlantısı sağlamanın bir yolu, bu bağlantıyı okul epostalarına göndermektir.

E-postanızı açın ve ekip toplantısına katılmak için bağlantıyı yapıştırın.

| Recipients    |  |
|---------------|--|
| Class Meet Up |  |

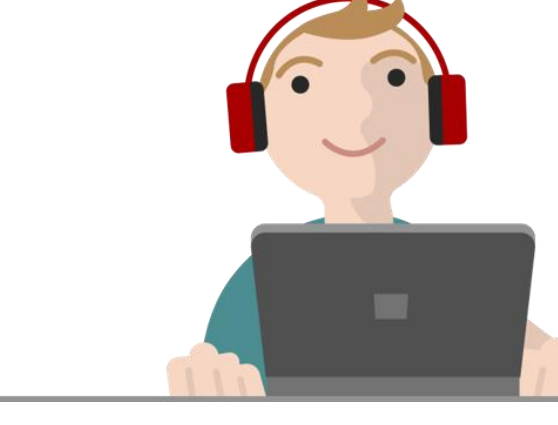

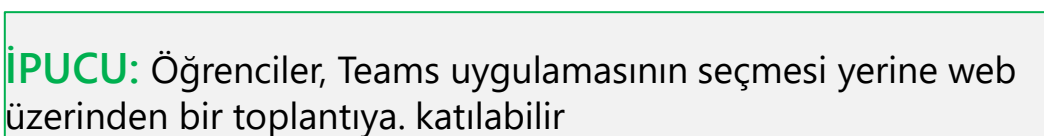

#### Ekip Toplantısı Planlayın

- 1. Takviminizi açmak için sol menüdeki **Takvim**'e gidin.
- Ardından, sağ üst köşedeki + Yeni toplantı'yı seçin.
- 3. Planlama formunda toplantınıza bir **başlık** verin, öğrencileri davet edin (isteğe bağlı) ve toplantı ayrıntılarını ekleyin.

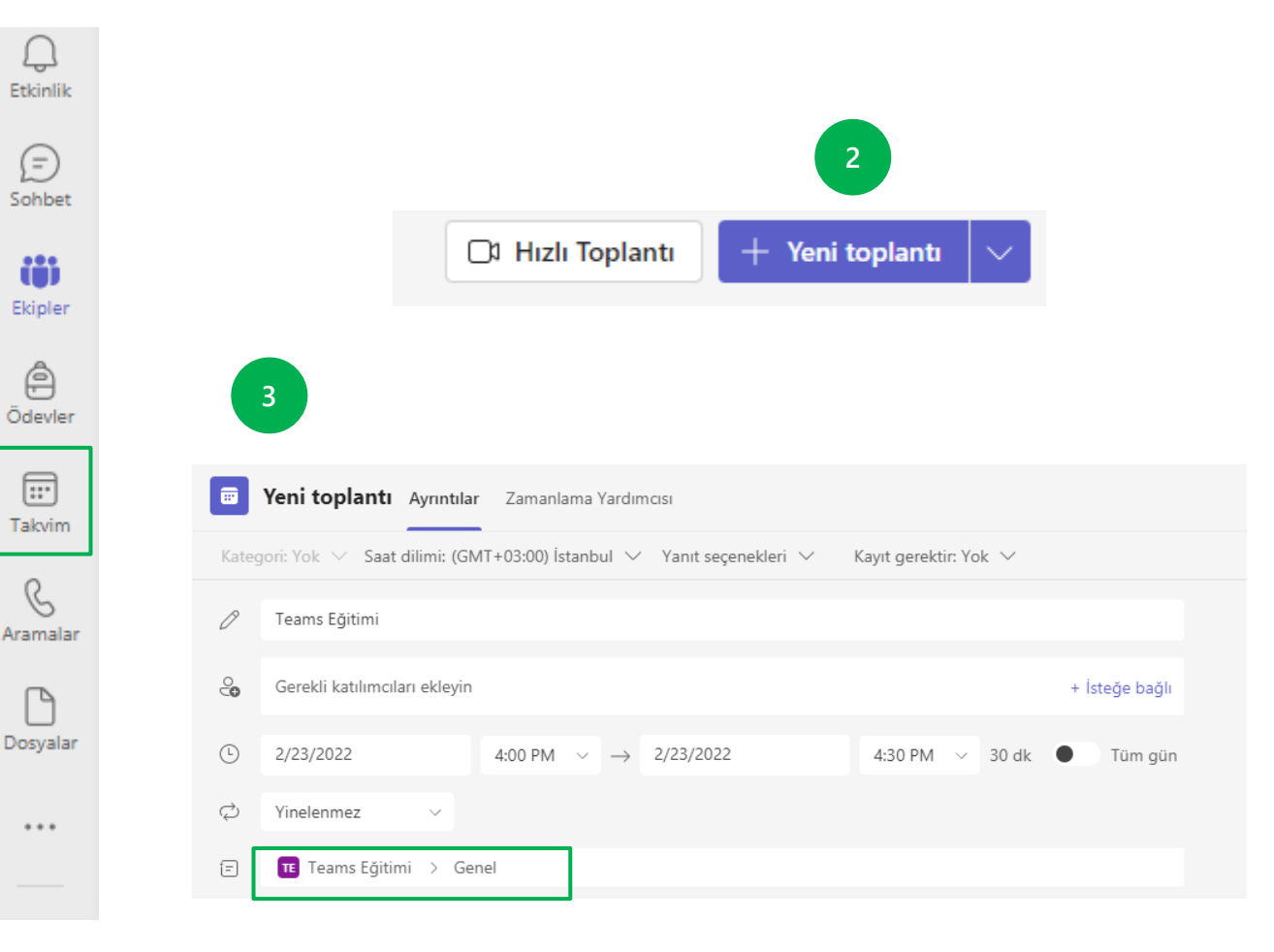

#### Hızlı Toplantı ile toplantı oluşturun

Bir Kanalda Toplantı, öğrencilerinizle tanışmanın hızlı bir yoludur

Öğrencilerinize ekibinizin hangi kanalında buluşacaklarını bildirin.

- Ekibin Gönderi alanında, toplantıyı başlatacak olan Hızlı Toplantı seçeneğini göreceksiniz.
- Öğrenciler, toplantıya katılmak için Katıl' butonuna tıklar.

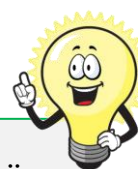

**İPUCU:** Bu, herkese açık bir kanaldır, böylece ekibin herhangi bir üyesi toplantıya katılabilir.

| eams Eğitir       | ni                     |                       |                       |                      | 2     |             |
|-------------------|------------------------|-----------------------|-----------------------|----------------------|-------|-------------|
| Sinif Not Defteri |                        |                       | C                     | 🕽 Toplantı Yaş       | oin 🗸 |             |
| Ödevler           |                        |                       |                       | Hızlı Toplantı       |       |             |
| Notlar<br>nsights |                        |                       |                       | Toplantı planla      |       |             |
| anallar           |                        |                       |                       |                      |       |             |
| Genel             |                        |                       |                       |                      |       |             |
| Kanal oluşturma   | I                      |                       |                       |                      |       |             |
| loplantı planlan  | าล                     |                       |                       | 3                    |       |             |
|                   |                        | Şunun için ses ve gör | rüntü ayarlarınızı se | ıçin:                |       |             |
|                   | -                      | Yeni kana             | l toplantısı          |                      |       |             |
|                   |                        |                       |                       | Bilgisayar sesi      |       | ø           |
|                   | <b>`</b>               |                       | PC Mi                 | krofonu ve Hoparlörü |       | <b>↑</b>    |
|                   | Kameranız kapatıldı    |                       | Ŷ                     | <b>•</b>             |       | •           |
|                   |                        |                       |                       |                      |       |             |
|                   |                        |                       |                       | Oda sesi             |       |             |
|                   | 繆 Arka plan filtreleri |                       |                       | Ses kullanma         |       |             |
|                   |                        |                       |                       |                      | İptal | Şimdi katıl |

#### Toplantı Zamanlayın

- Takviminizi açmak için sol menüdeki 1. Takvim'e gidin.
- 2. Ardından, sağ üst köşedeki **Toplantı** Zamanla seçeneğini seçin.
- Planlama formunda toplantınıza bir **başlık** 3. verin, öğrencileri davet edin (isteğe bağlı) ve toplantı ayrıntılarını ekleyin.
- Yinelenmez kısmından ders programınıza 4. uygun planlama oluşturun. Örneğin dersiniz her hafta aynı gün ve saatte başlıyor. Alt kısımda bulunan Her hafta'yı seçebilirsiniz.

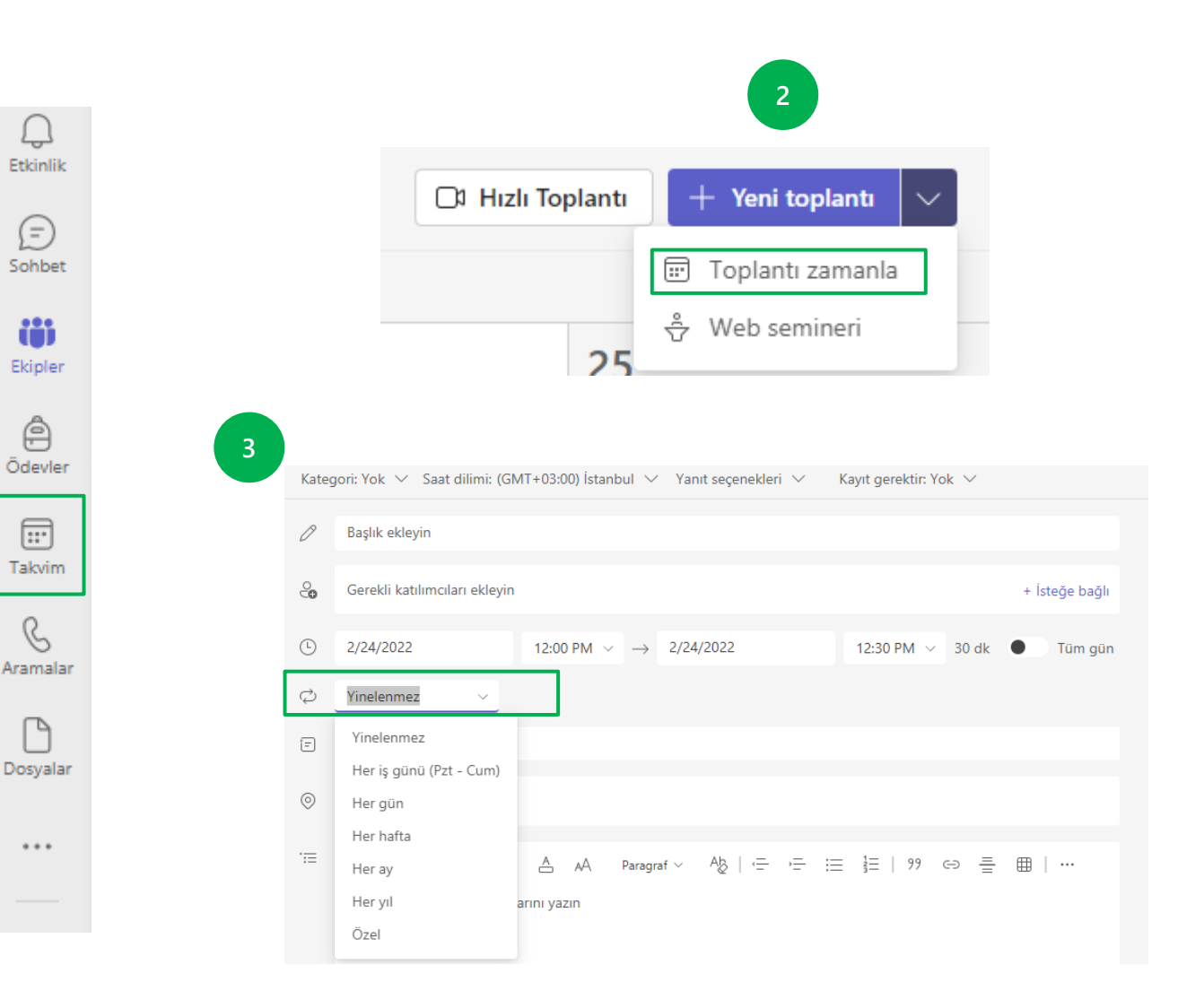

Û

Ð

iii

Ekipler

â

:::

B

ß

...

# Sınıf toplantınızı yönetin

### Toplantı Seçeneklerini Ayarlayın.

**Toplantı seçenekleri** aracılığıyla öğrencilerinizin sahip olduğu kontrolleri yönetin

- Etkinliğinizi **takvim**de açın
- Toplantı seçenekleri'ni tıklayın
- Lobide beklemeyecek kişiler kimler?
- Arayanların lobiyi atlamasına her zaman izin ver
- Arayanlar katıldığında veya ayrıldığında duyur.
- Kimler sunabilir?
- Katılımcıların mikrofona erişimine izin verilsin mi?
- Katılımcıların kameraya erişimine izin verilsin mi?
- Tepkilere izin ver
- İletişim Erişimini Gerçek Zamanlı (CART) Alt Yazıları Sağla

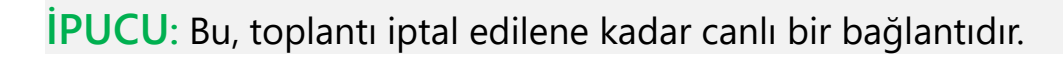

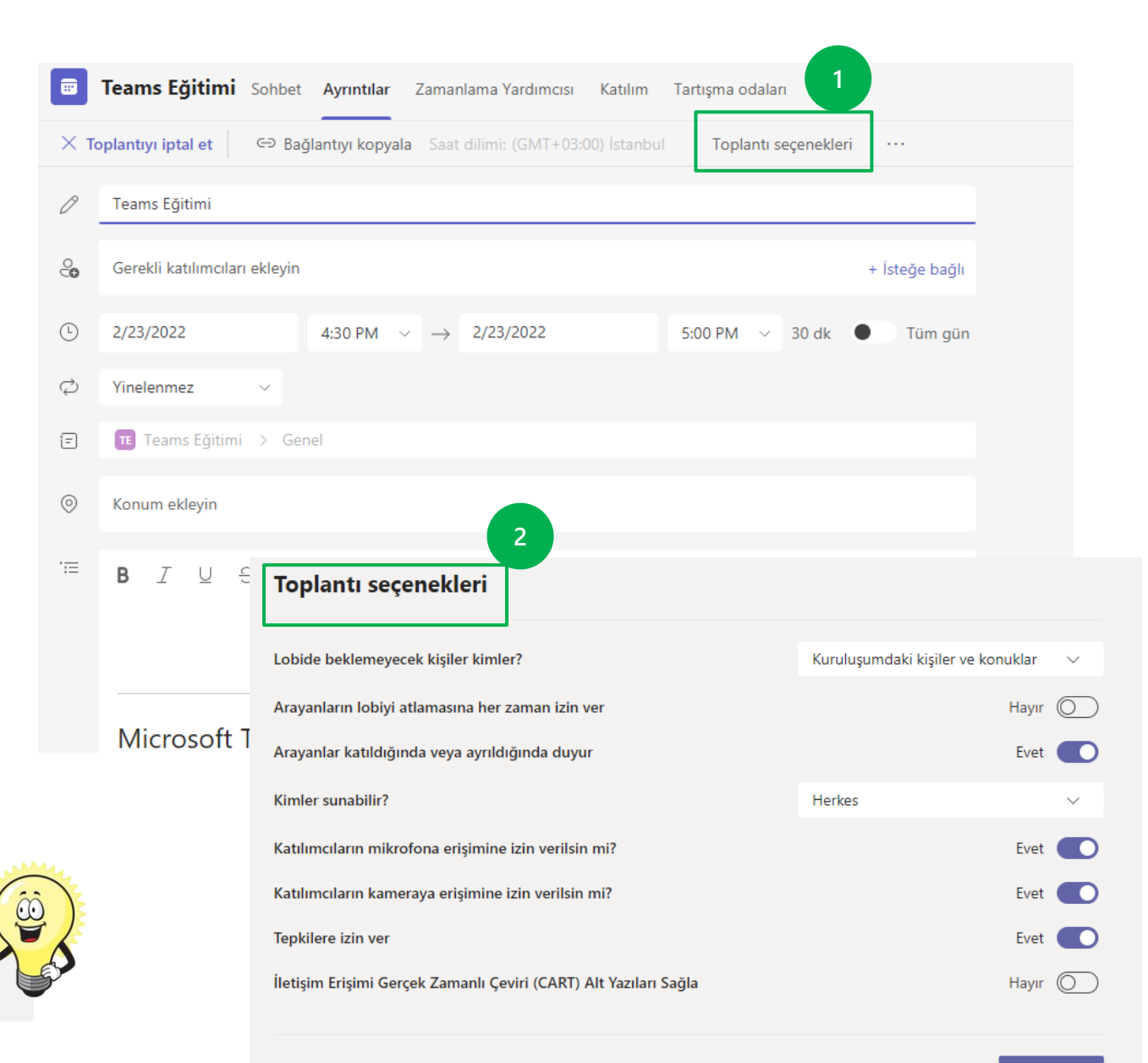

#### Ekip toplantısını iptal etme

Bir toplantı planlandığında, toplantının bağlantısı toplantı iptal edilene kadar etkindir.

- Etkinliğinizi takvimde açın
- **Toplantıyı iptal et** seçeneğine tıklayın

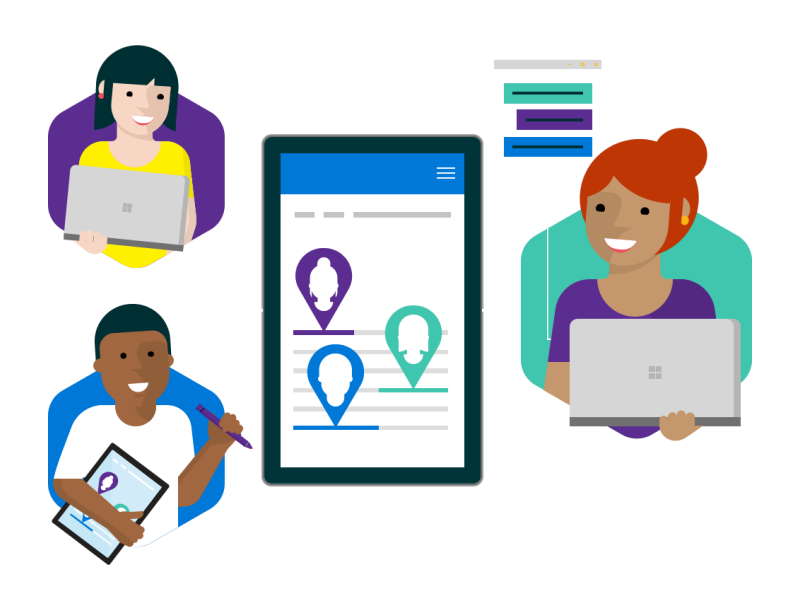

|            | Teams Eğitimi        | Sohbet    | Ayrıntılar       | Zamanlama Yardımcısı     | Katılım      | Tartışma odalar | n          |                |  |
|------------|----------------------|-----------|------------------|--------------------------|--------------|-----------------|------------|----------------|--|
| ×т         | oplantıyı iptal et   | 🗢 Bağ     | ilantıyı kopyalı | a Saat dilimi: (GMT+03:0 | 00) İstanbul | Toplantı s      | eçenekleri |                |  |
| 0          | Teams Eğitimi        |           |                  |                          |              |                 |            |                |  |
| ¢          | Gerekli katılımcılar | ı ekleyin |                  |                          |              |                 |            | + İsteğe bağlı |  |
| <b>(</b> ) | 2/23/2022            |           | 4:30 PM          |                          |              | 5:00 PM 🗸 🗸     | 30 dk      | Tüm gün        |  |
| ¢          | Yinelenmez           | ~         |                  |                          |              |                 |            |                |  |
| Ē          | Teams Eğitimi        | > Ger     | nel              |                          |              |                 |            |                |  |
| $\odot$    | Konum ekleyin        |           |                  |                          |              |                 |            |                |  |
| ·:=        | BIU÷                 | 5   ∀     | A A              | Paragraf ∨ Ab   .=       | ,= :≡        | 1⊒   99         | 0 =        | ⊞ ∣ …          |  |

#### Toplantı menü çubuğunda bulunan simgelerin özellikleri. (İnternet Tarayıcı Görünümü)

- Mikrofonunuzu ve videonuzu kontrol edin
- Arka planı bulanıklaştır
  \*yalnızca Teams Uygulamasında kullanılabilir

Sohbete Katılın

Kamera açma-kapama.

Mikrofon açmakapama.

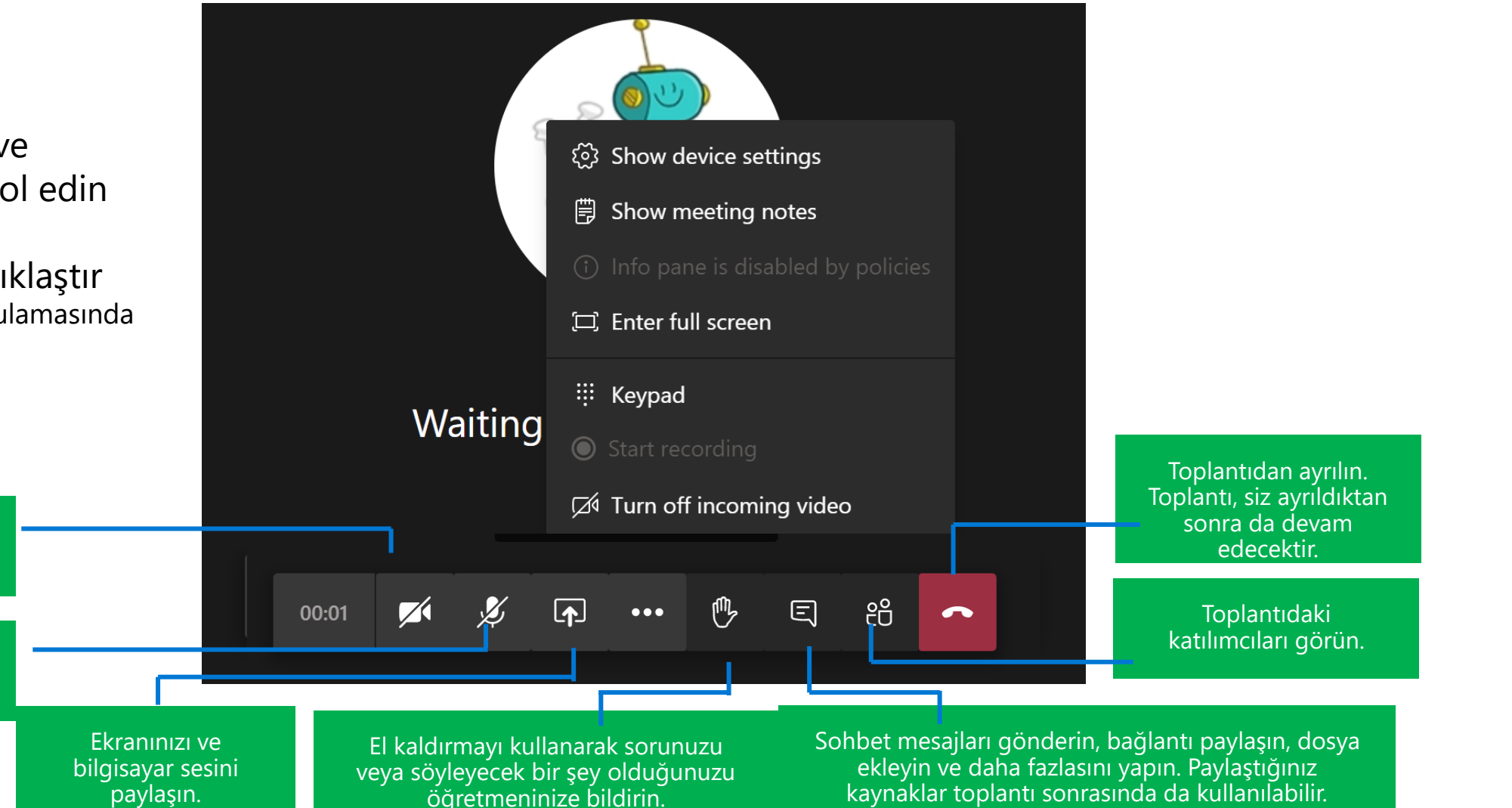

#### Toplantı menü çubuğunda bulunan simgelerin özellikleri. (Uygulama Görünümü)

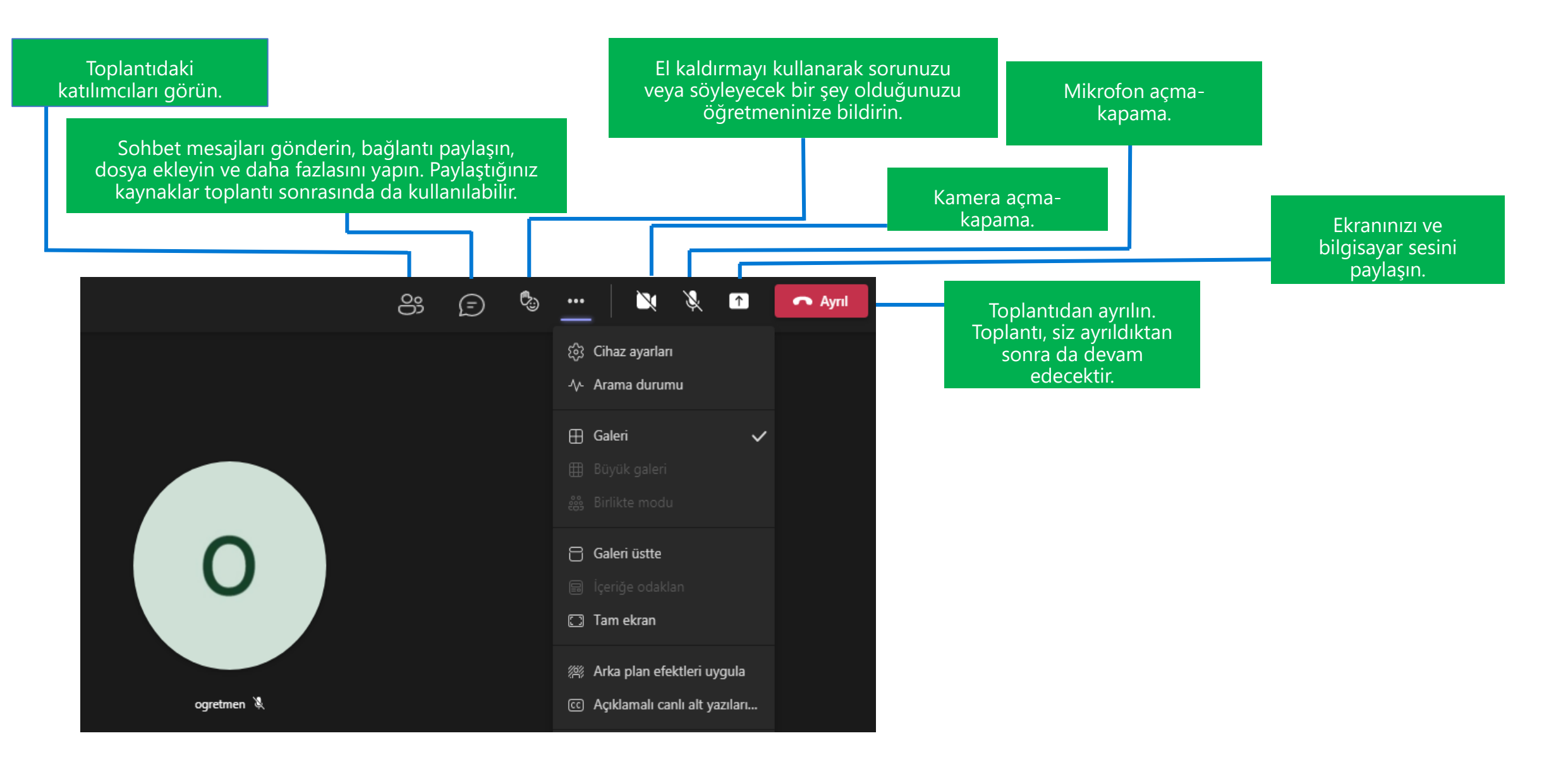

#### Tartışma Odaları

En küçük toplantılardan başka tüm toplantılarda, açık tartışmaları ve anlamlı bir fikir alışverişi yapmak zor olabilir. Ara odalarla, insanlar canlı sohbetler ve beyin fırtınası oturumları için küçük gruplar halinde bir araya toplanır. Ara odaları yalnızca Teams masaüstü sürümlerinde (Windows ve Mac) toplantı düzenleyicileri oluşturabilir ve yönetebilir.

a.lstediğiniz oda sayısını (en çok 50) seçin. b.Kişilerin odalara uygun Teams(Otomatik ) veya kendiniz atamayı (El ile)**seçebilirsiniz.** 

https://support.microsoft.com/tr-tr/office/teamstoplant%C4%B1lar%C4%B1nda-tart%C4%B1%C5%9Fmaodalar%C4%B1n%C4%B1-kullanma-7de1f48a-da07-466c-a5ab-4ebace28e461

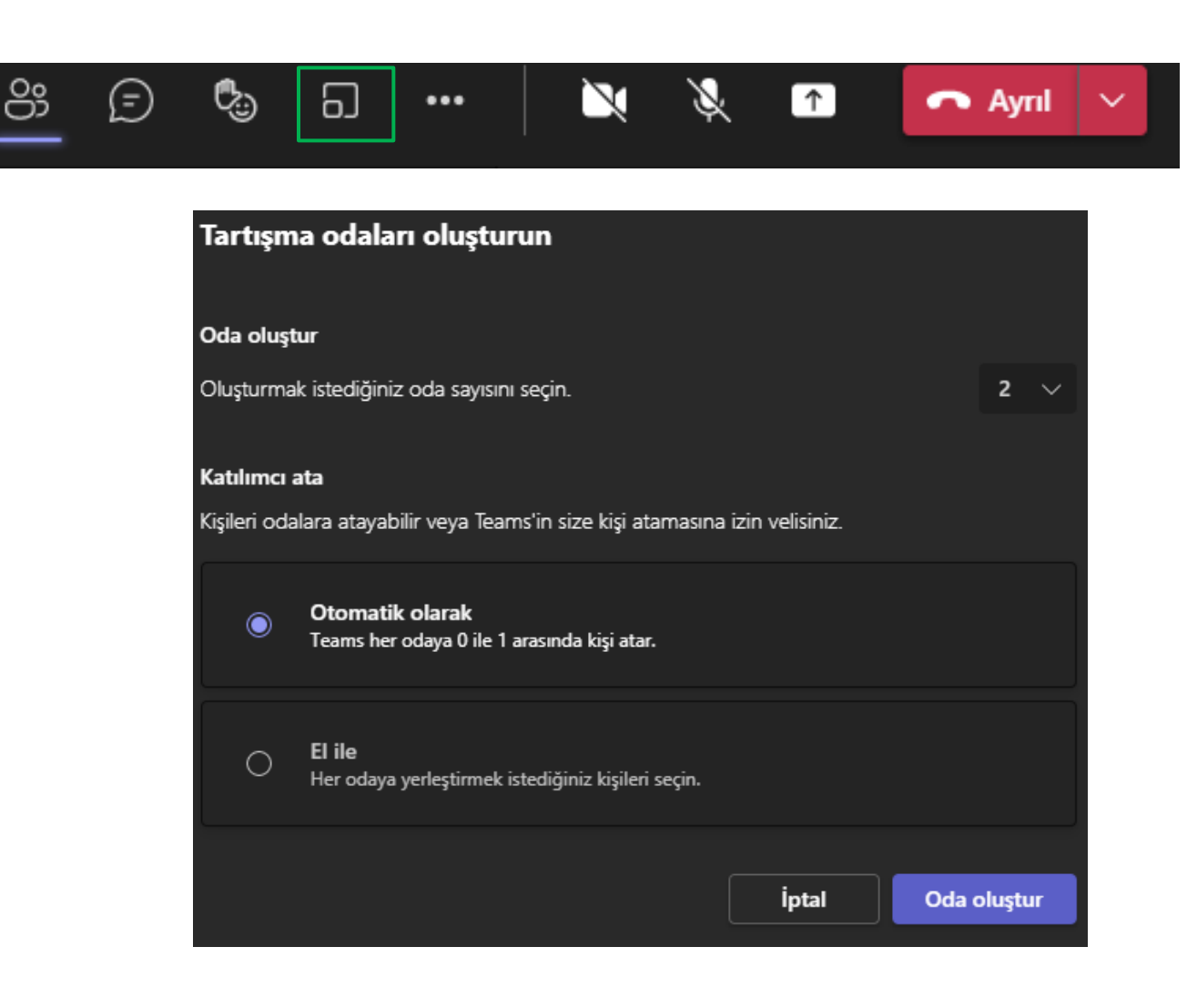

#### Dersi kayıt altına alın

- Bir toplantıyı kaydetmek için, toplantı başladıktan sonra, daha fazla seçenek için ... seçeneğine ve Kaydı başlat seçeneğine gidin. Diğer seçenekleri kullanarak da kaydı durdurabilirsiniz.
- Bir toplantıyı kaydettiğinizde, aranabilir bir döküm ve altyazılar otomatik olarak oluşturulur.

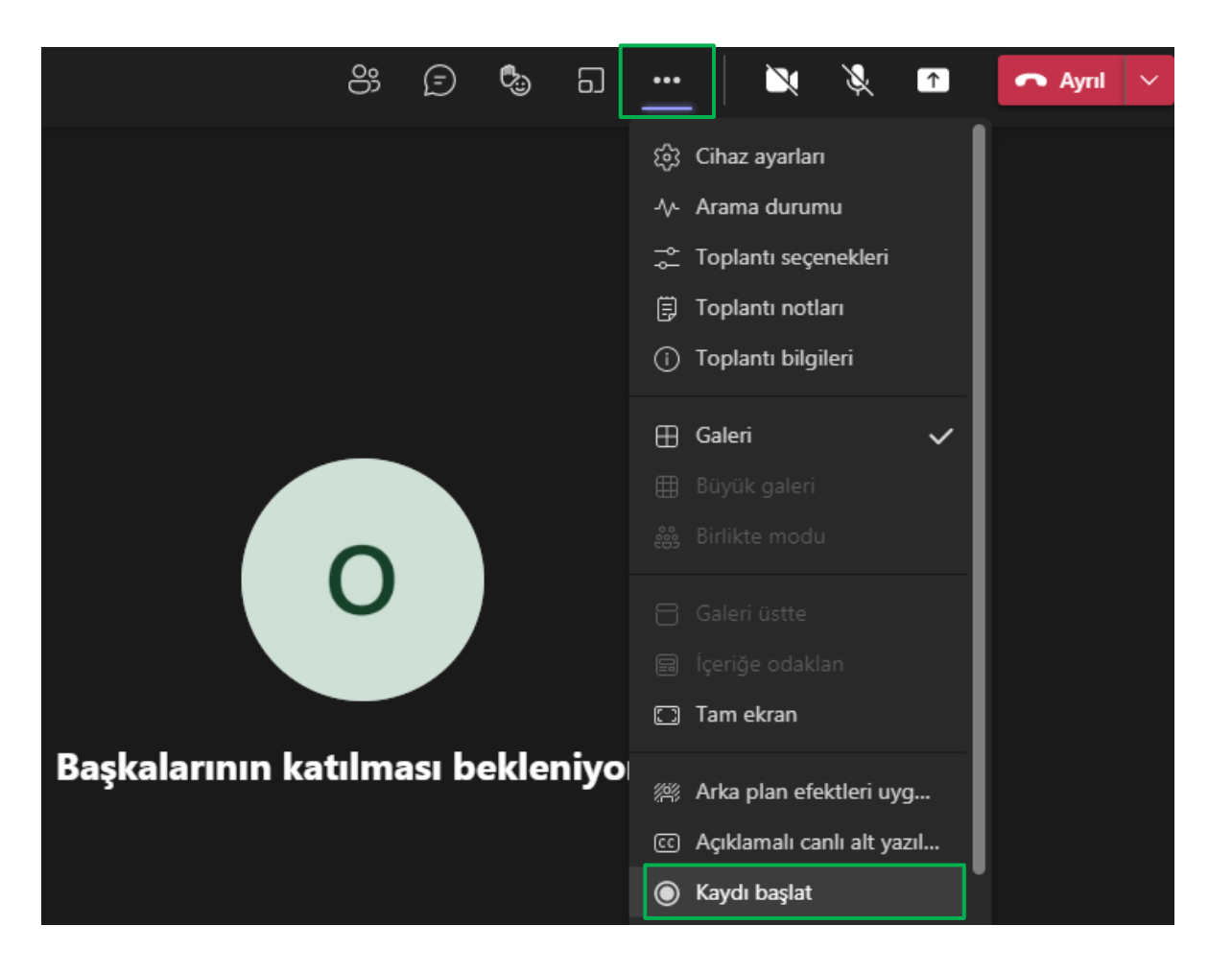

#### Ekranınızı paylaşın.

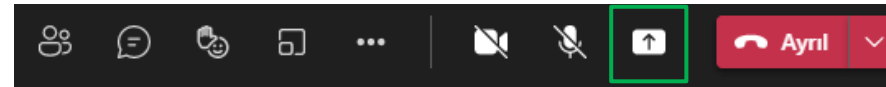

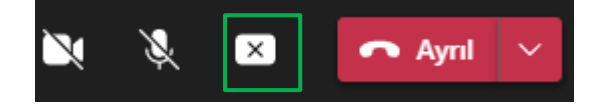

Ekranınızı paylaşmak için paylaş düğmesini tıklayın

Paylaşımı durdurmak için paylaş düğmesini yeniden tıklamanız yeterlidir

Sistem sesi, bilgisayarınızın sesini toplantı katılımcılarına aktarmanıza olanak tanır

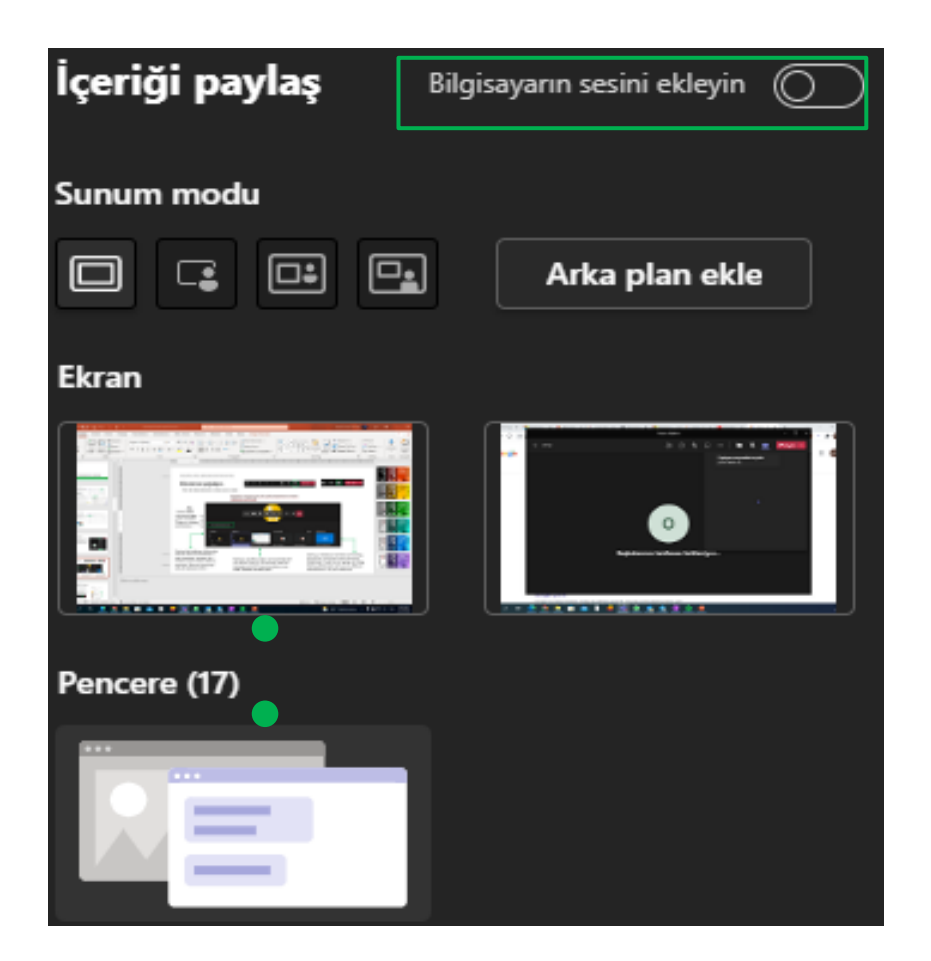

#### PowerPoint paylaşın.

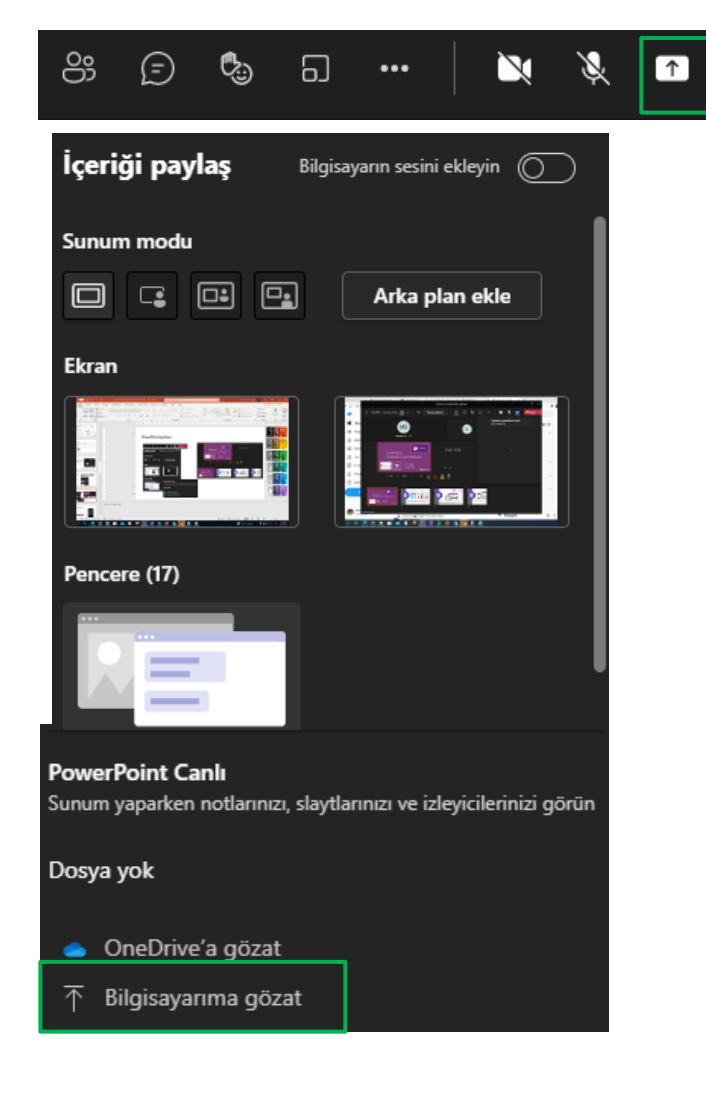

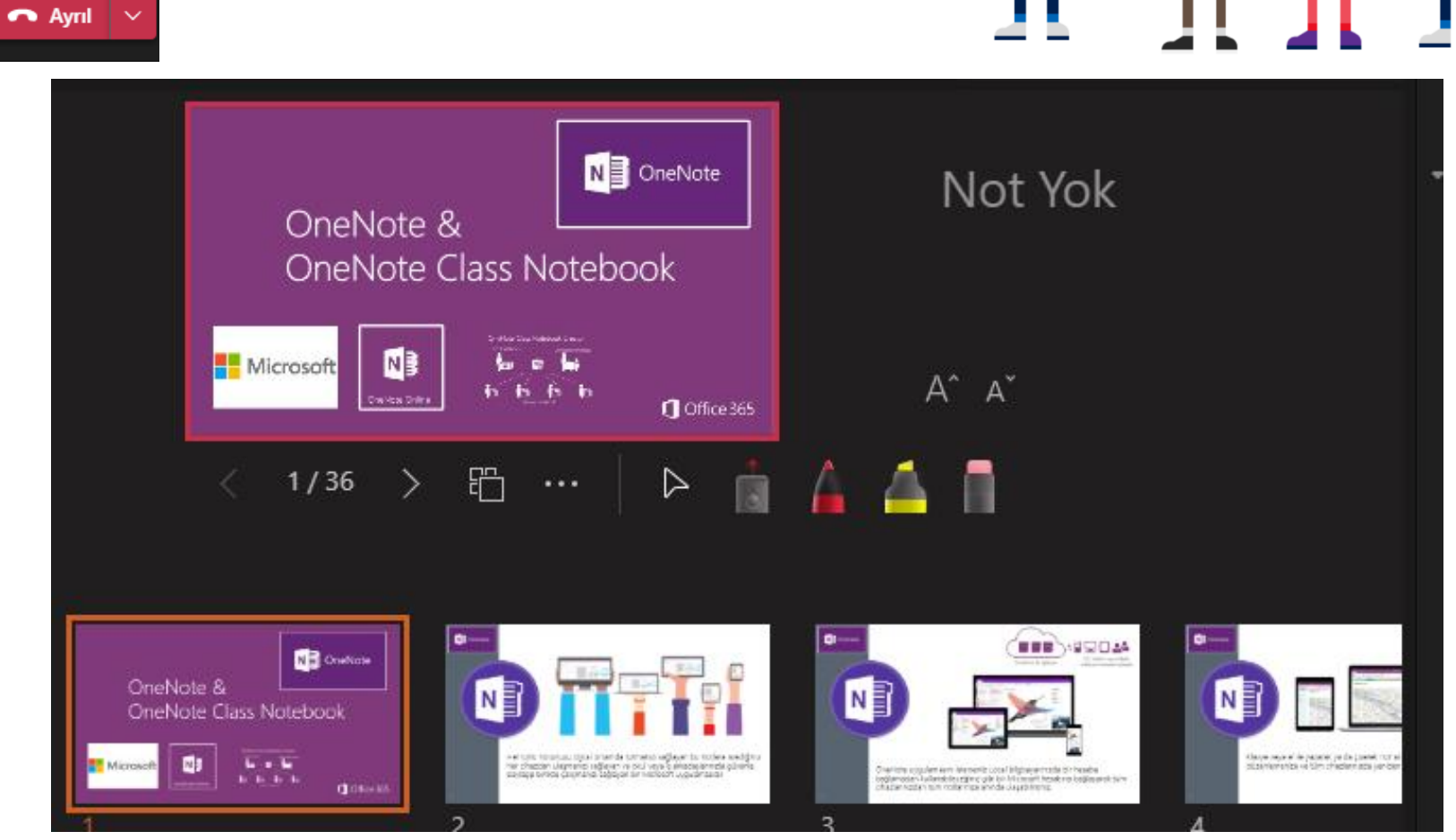

Katılımcıların paylaşılan sunuda kendi kendilerine gezinmelerini engellemek için göz işaretini işaretleyin.

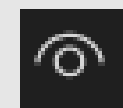

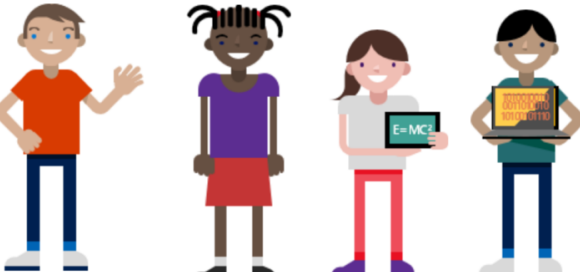

#### Toplantı sırasında öğrencileri yönetme

Öğretmen (toplantının sahibi) varsayılan olarak sunucu haklarına sahiptir.

• Öğrencilerin mikrofon ve kamerasını devre dışı bırakın.

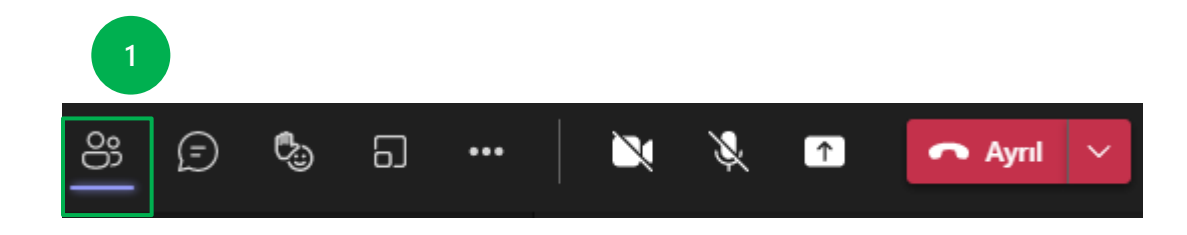

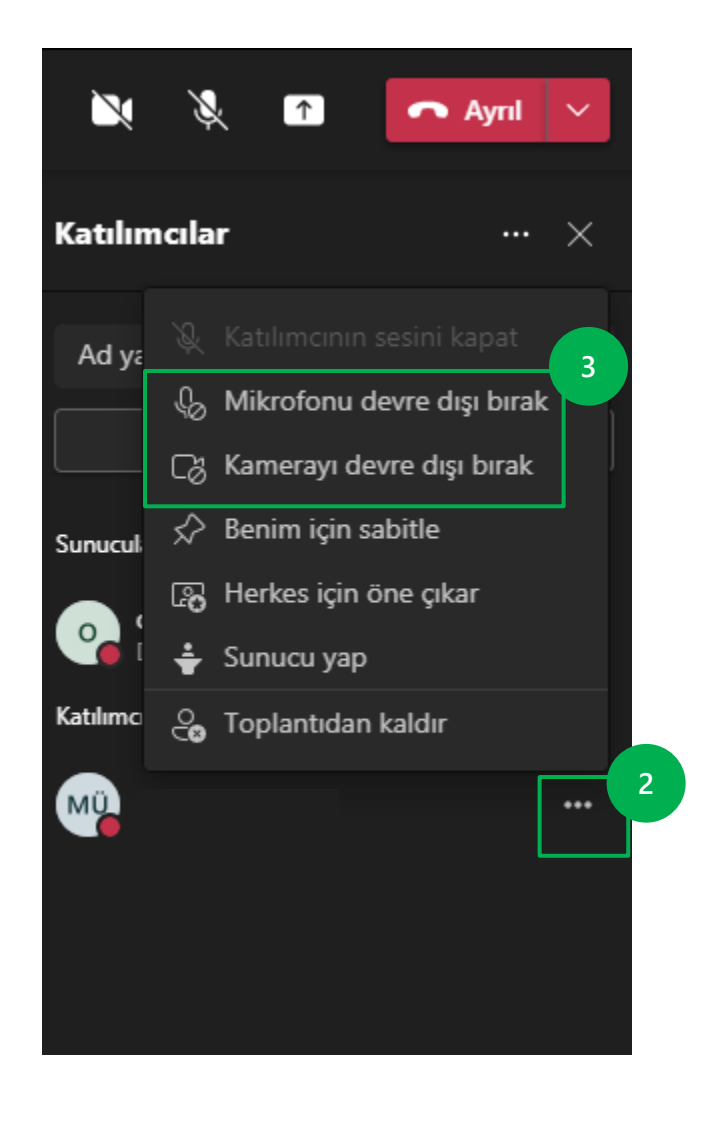

#### Toplantı sırasında öğrencileri yönetme

Öğretmen (toplantının sahibi) varsayılan olarak sunucu haklarına sahiptir.

 Ekranlarını paylaşabilmeleri ve sunum yapabilmeleri için öğrencileri (katılımcıları) sunucuya terfi ettirin

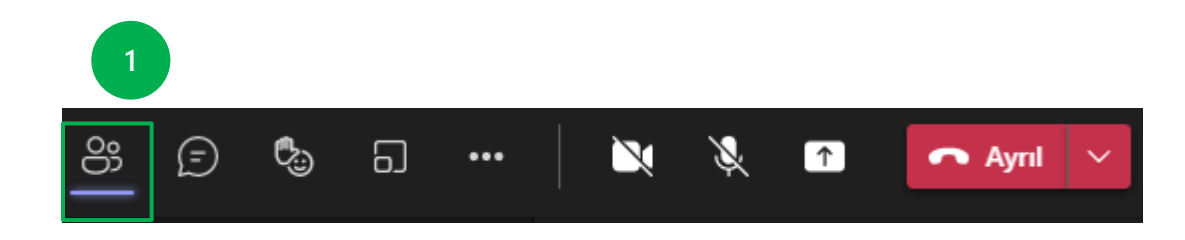

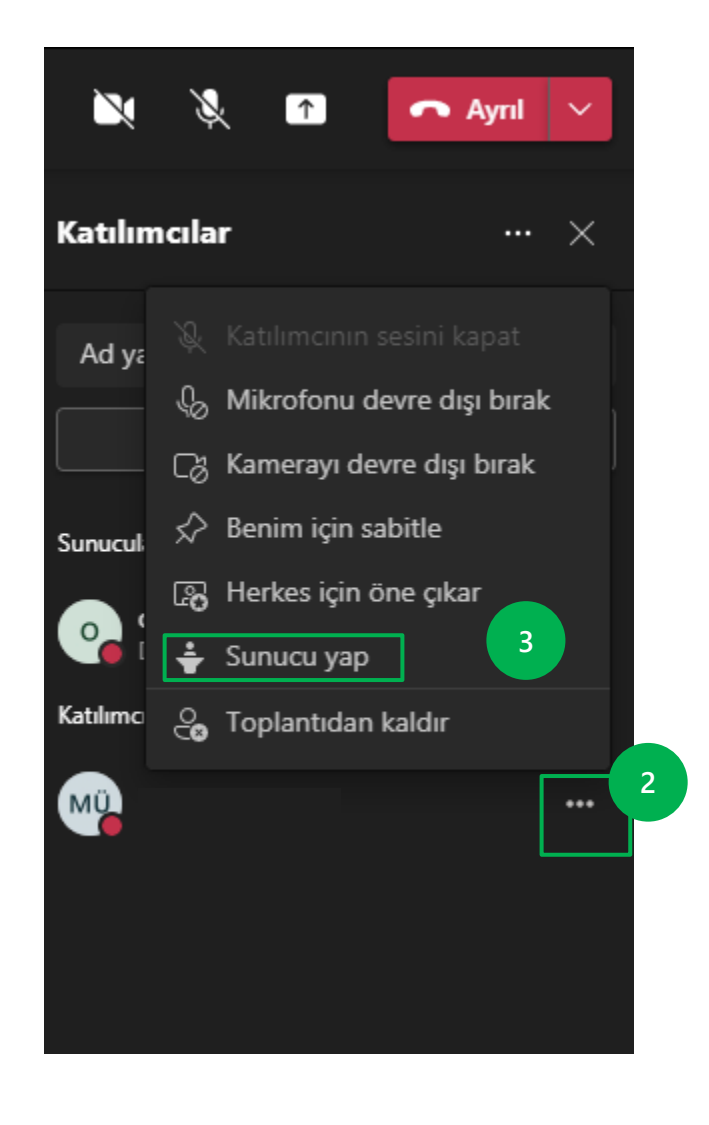

#### Öğrenciye Ders Bağlantısı Gönderin.

• Öğrencilerinizi bağlantı yoluyla derse davet edin

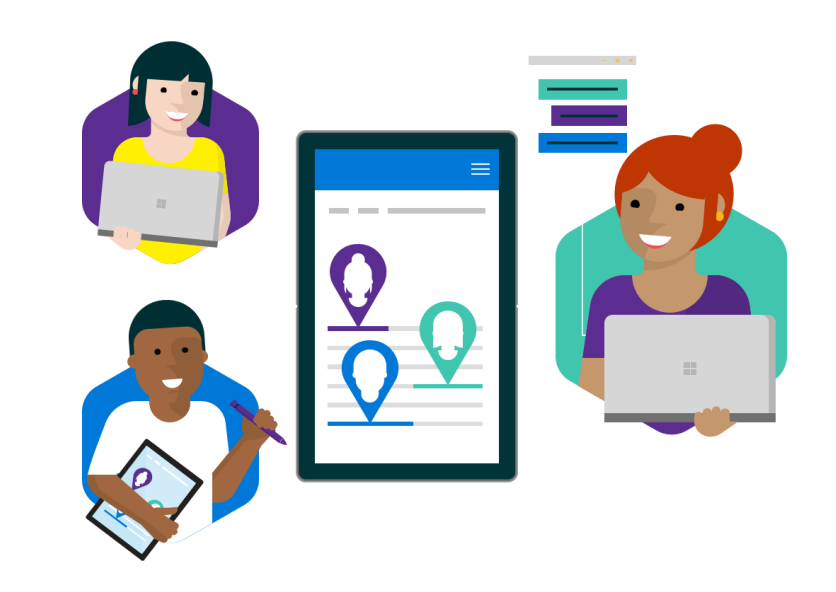

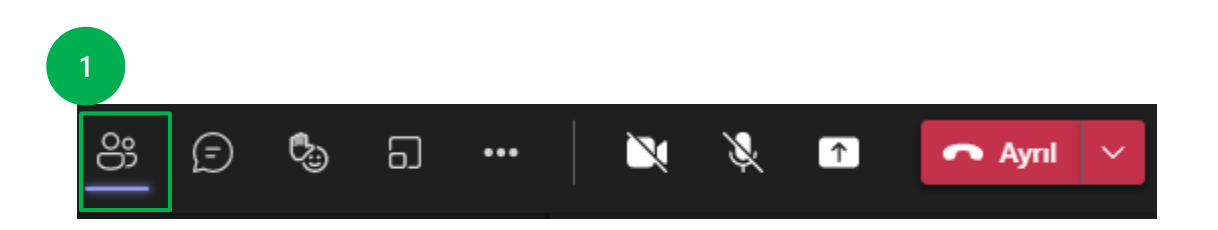

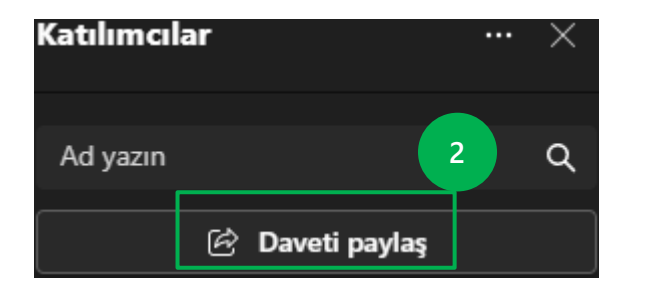

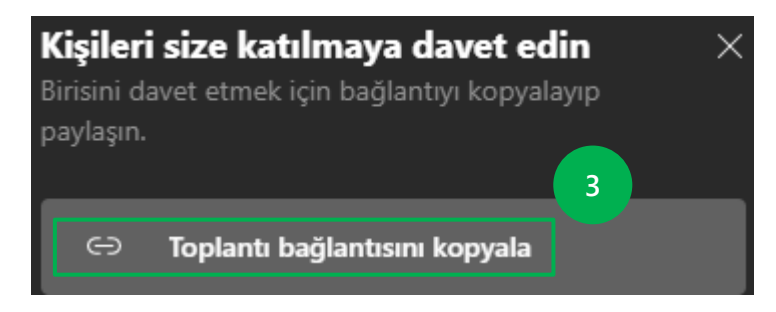

#### **Toplantıyı Sonlandır**

Görüşmede kalan öğrenciler için görüşme bittikten sonra katılımcıları çıkarın.

Öğrencilerin daha sonra katılabileceği toplantı bağlantısının artık mevcut olmadığından emin olmak için **toplantıyı sonlandırın.** 

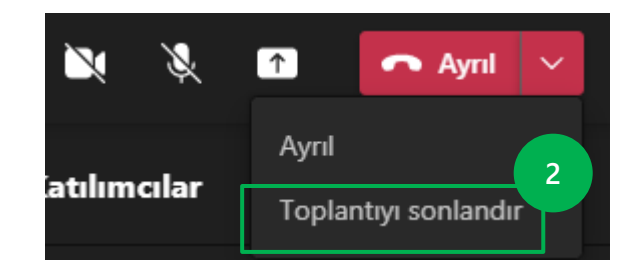

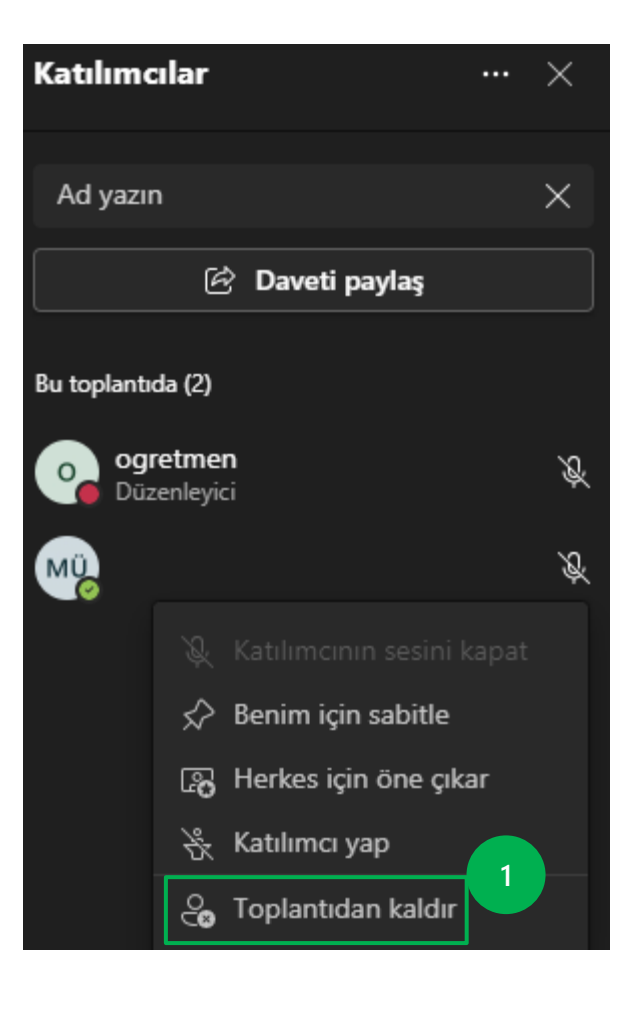

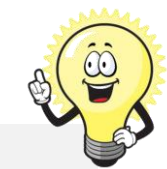

## Dosyalar ile işbirliği içinde çalışın

#### Ekip kanallarında bir sekme oluşturun

Her kanalın üst kısmındaki sekmeler en sevdiğiniz dosyalara, uygulamalara ve hizmetlere bağlanır.

Kaynak açısından zengin, sürükleyici bir ortam sağlamak için ekibinize sekmeler eklenebilir.

İnsanların ekip olarak görüntüleyebileceği veya birlikte düzenleyebileceği bir belge veya sunum, görevleri izlemek ve iş öğelerini yönetmek için bir planlayıcı veya kanal üyelerinin kolayca başvurabileceği güvenli bir web sitesi ekleyebilirsiniz.

- Sekme eklemek istediğiniz sınıf ekibine ve kanala gidin, ardından artı (+) seçin.
- Eklemek istediğiniz sekme türünü seçin ve kanala bir sekme eklemek için ekrandaki talimatları izleyin.
- Kaydet'i seçin.

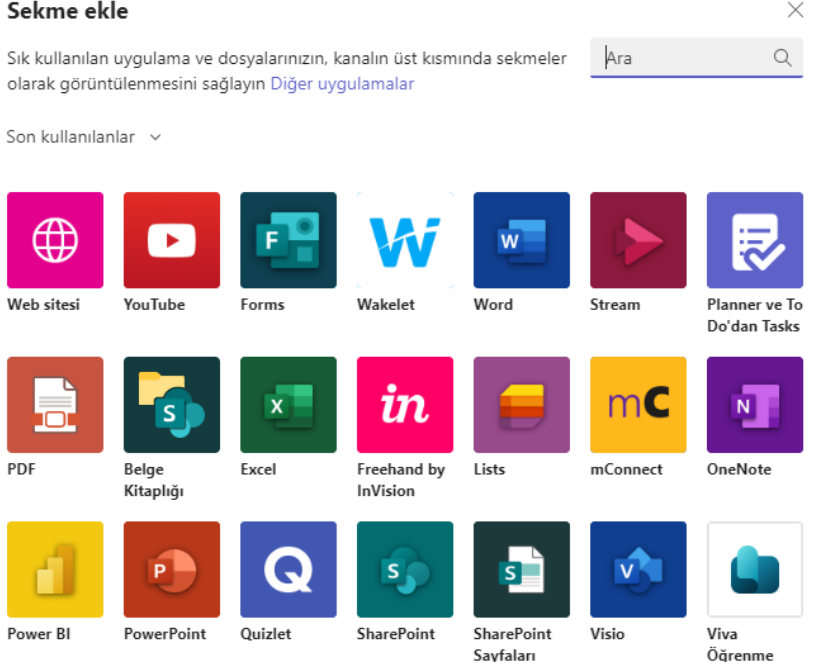

### Öğrencilerle işbirliği yapın

Öğrencilerden ödevler üzerinde işbirliği yapmalarını isteyebilirsiniz. Ekipler, dosyaları paylaşmayı ve bunlar üzerinde birlikte çalışmayı kolaylaştırır. Word, Excel veya PowerPoint dosyalarında çalışıyorsanız bunları doğrudan Teams içinde **görüntüleyebilir, düzenleyebilir ve bunlar üzerinde ortak çalışabilirsiniz**.

Her kanalın, o belirli kanal için dosyaları paylaşabileceğiniz kendi dosya klasörü vardır. Bu klasöre erişmek için kanala gidin ve görüşme penceresinin yukarısındaki **Dosyalar** sekmesini seçin.

**İPUCU:** Her Kanalın kendi Dosya alanı vardır. Dosyalarınızı ararken doğru Kanalda olduğunuzdan emin olun.

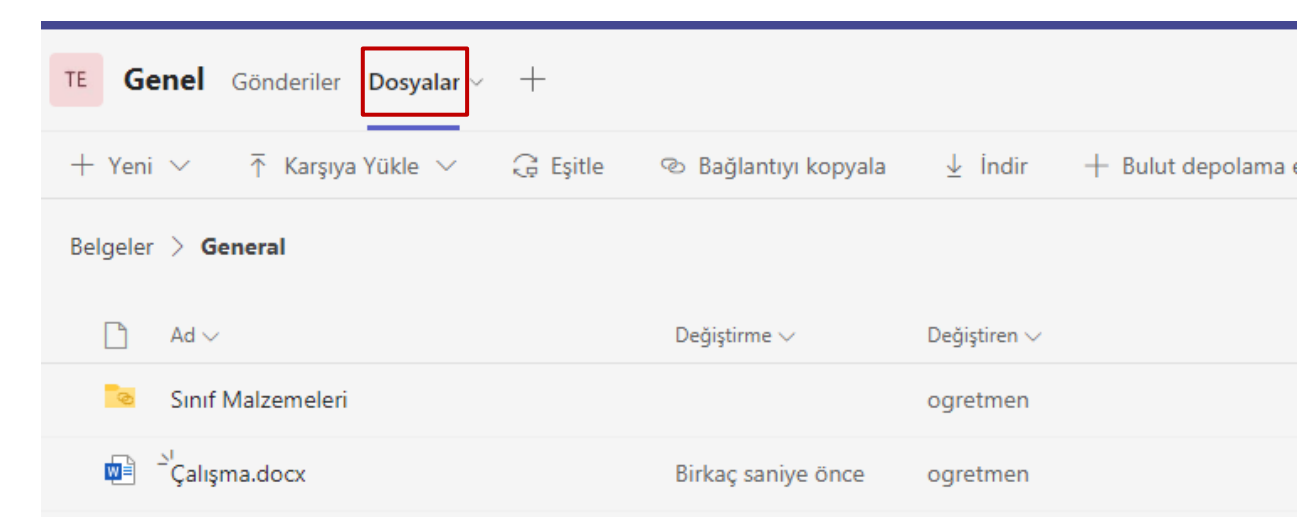

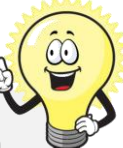

#### Eş zamanlı çalışma

Bir gönderide her dosya paylaşıldığında, otomatik olarak o kanalın Dosyalar sekmesine eklenir.

Bu nedenle, bir kanal farklı konuşmalarla dolsa bile, o dosyayı tekrar görmek için nereye gideceğinizi bileceksiniz. Sınıfınızdaki herkes bu dosyaları görebilir, açabilir ve düzenleyebilir, bu nedenle birlikte çalışmak için harika bir yoldur.

Gerçek zamanlı olarak sohbet etmek ve çalışmak için bir doküman açın, Görüşmeyi başlat seçeneğini seçin ve birlikte çalıştığınız diğer öğrencilerden @bahsedin..

Belgeniz açık kalırken görüşmeniz devam edecek. Aynen böyle, aynı anda tartışabilir ve belge üzerinde çalışabilirsiniz.

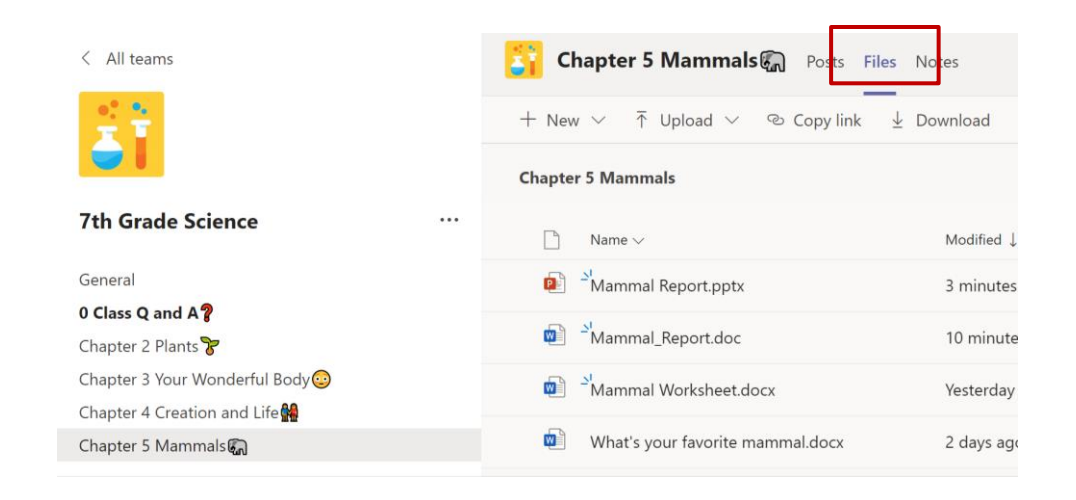

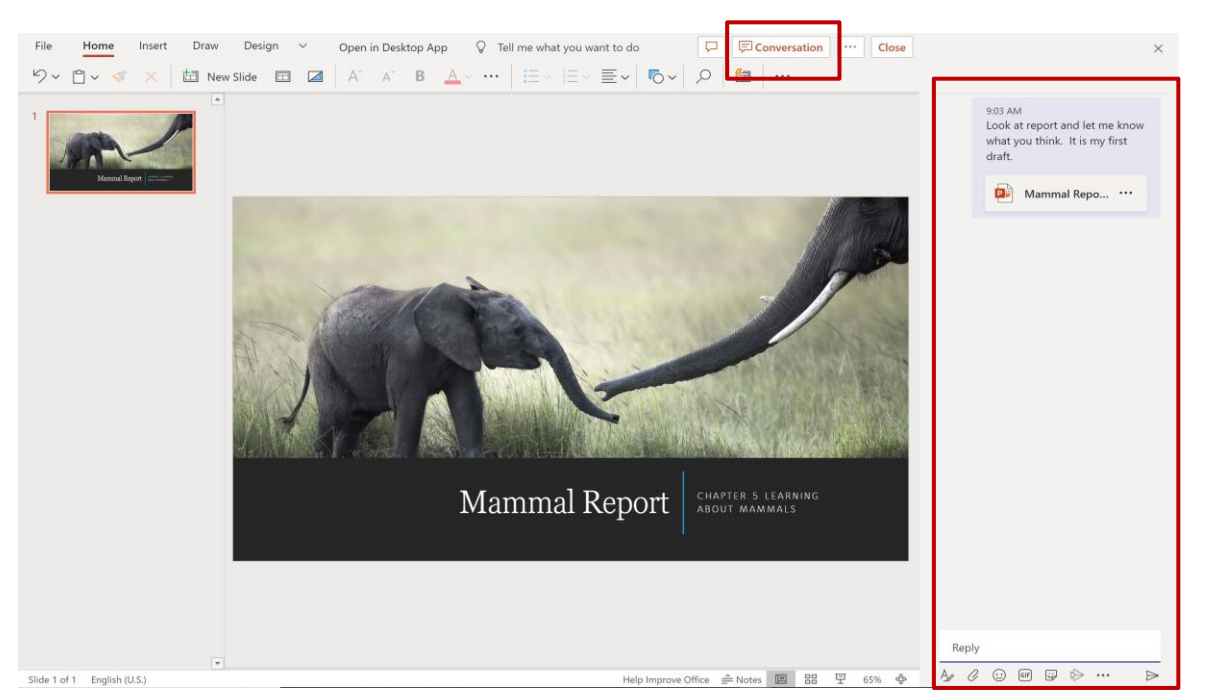

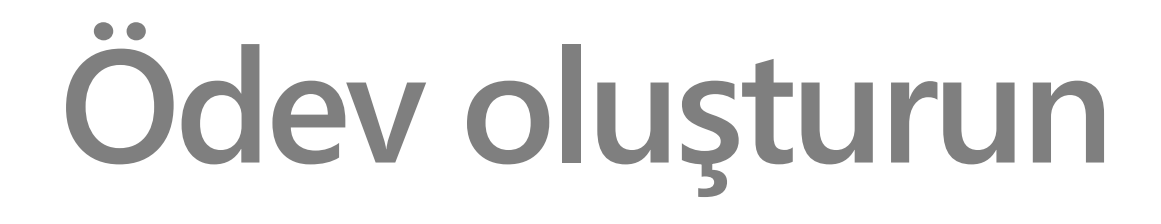

### Ödev oluşturma

- İstediğiniz Teams sınıfına gidin ve ardından Ödevler'i seçin.
- Oluştur > Ödev.
- Ödev için bir başlık girin; bu gereklidir.
- Ödev vermek için birden çok sınıfı veya bir sınıfta tek tek öğrencileri ya da grupları seçin.
- İleride bu sınıfa katılacak öğrencilerin bu ödevi alıp almayacaklarına karar verin. Varsayılan olarak, yalnızca şu anda sınıfınızda bulunan öğrenciler ödevi alır.
- Bunu yapmak için İleride bu sınıfa eklenecek öğrencilere ödevi verme öğesinin yanındaki Düzenle'yi seçin. Seçiminizi yapıp Bitti'yi seçin.

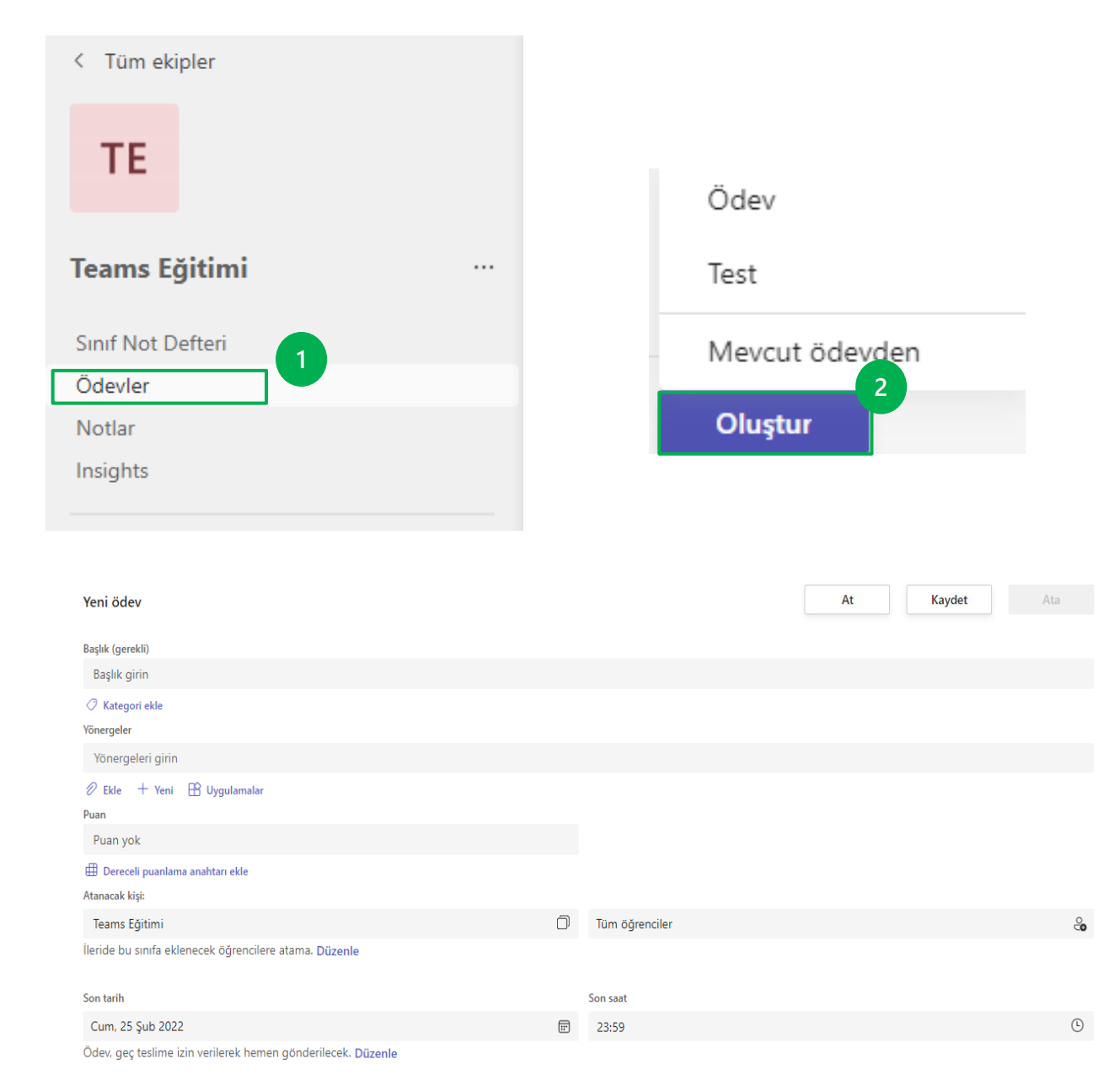

#### Kaynak ekleme

Kaynak ekle'yi seçerek kaynakları atamaya ekleyin.

Bu adım sırasında, kişisel OneDrive'ınızdan veya bilgisayarınızdan bir belge ekleyin veya öğrencilerinize dağıtmak için boş bir Word, Excel veya PowerPoint belgesi oluşturun.

Öğrenciler, düzenlemeleri ve teslim etmeleri için her öğrenciye aynı belgeyi dağıtmak için **kendi** kopyalarını düzenlerken varsayılanı bırakın.

PDF veya bağlantı gibi yalnızca referans amaçlı bir belge eklemek istiyorsanız Öğrenciler düzenleyemez'i seçin.

| ronergeier | Yö | n | e | r | g | e | le | r |  |
|------------|----|---|---|---|---|---|----|---|--|
|------------|----|---|---|---|---|---|----|---|--|

Yönergeleri girin

R Uygulamalar 2 Ekle + Yeni

Puan

••• Öğrenciler kendi kopyasını düzenler Öğrenciler düzenleyemez 🗸

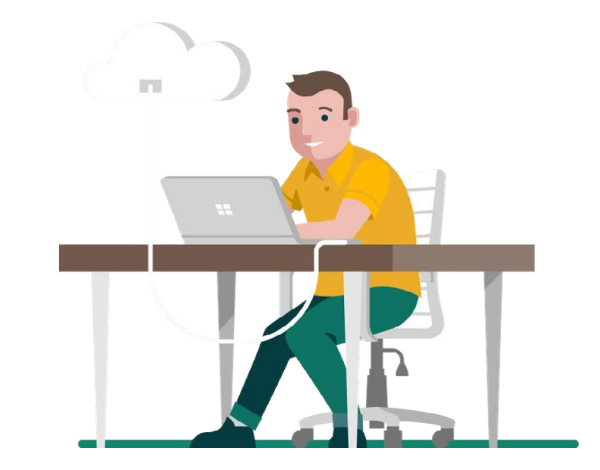

#### Ata veya Kaydet

Öğrencilerin ödevi görüntülemesine hazır olduğunuzda **Ata**'yı seçin.

Öğrencilerinize, belirttiğiniz gün Teams'de yeni ödev bildirilecektir.

Ödevi yalnızca sizin görebileceğiniz bir taslak olarak kaydetmek istiyorsanız **Kaydet**'i seçin.

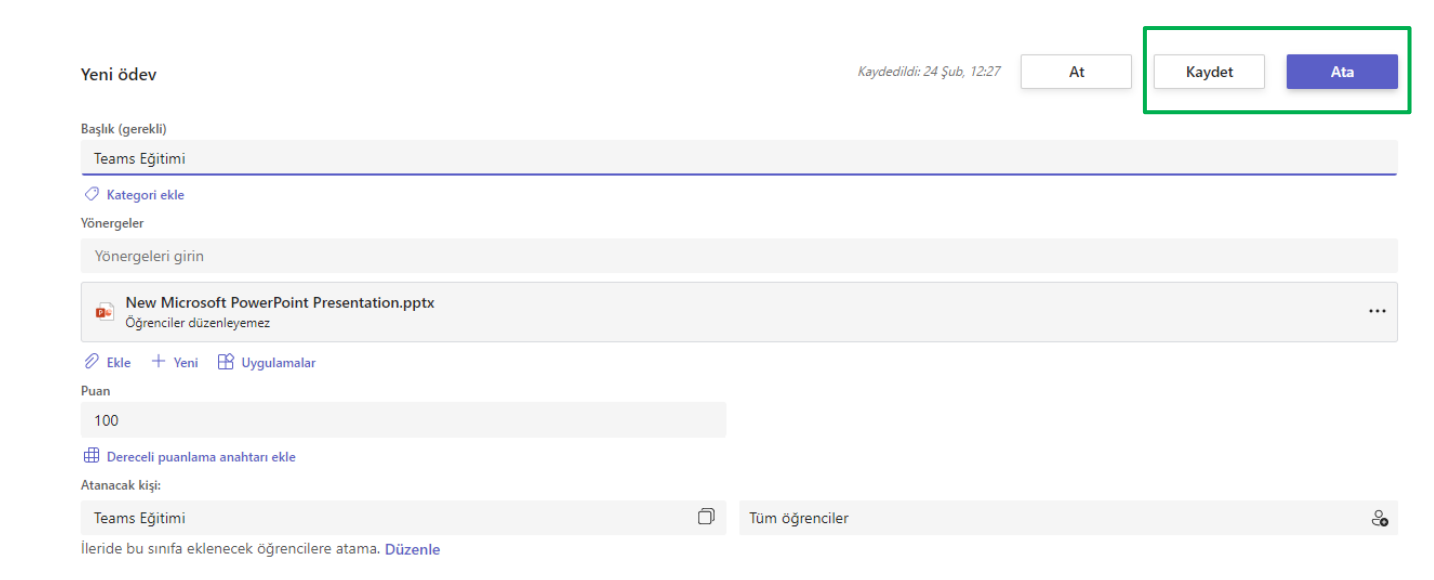

## Not verilen çalışmayı inceleyin

#### Notlar sekmesinde öğrencinin ilerleme durumunu takip edin

Sınıf ekiplerinizin her birinin, bir bakışta ödevleri görüntüleyebileceğiniz ve sınıfınızdaki öğrencilerin bireysel olarak nasıl ilerleme kaydettiğini takip edebileceğiniz bir **Notlar** sekmesi vardır.

Sınıfınıza genel bir bakış elde etmek, açmak ve öğrenci çalışmalarını iade etmek için **Notlar** sekmesini kullanın.

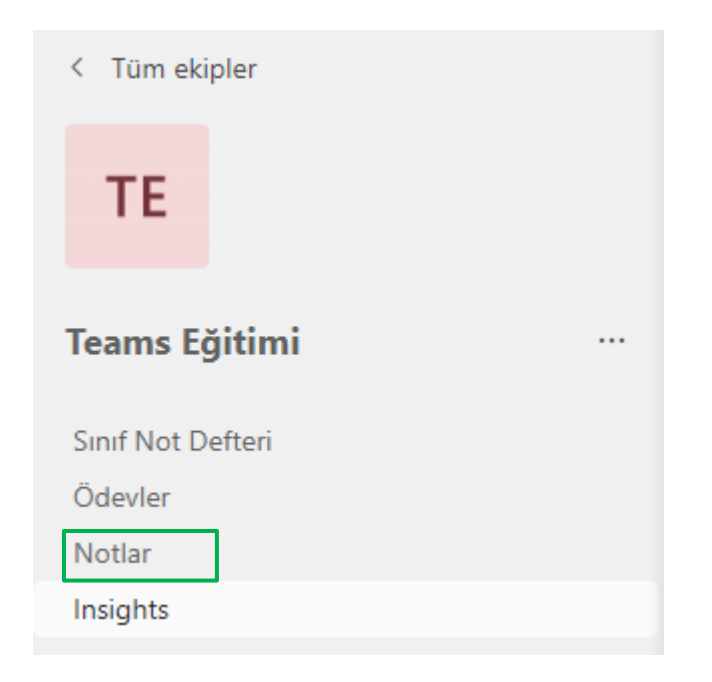

#### Notlar sekmesinde öğrencinin ilerleme durumunu takip edin

Ödevler satırlarda, öğrencileriniz de sütunda görünür.

Ödevler, en yakın tarih en üstte olacak şekilde son tarihe göre sıralanır.

- **Boş**. Ödevde henüz hiçbir eylem gerçekleştirilmedi.
- **Görüntülendi .** Öğrenci ödevi açtı ve görüntüledi.
- **Teslim edildi.** Öğrenci ödevi teslim etti ve çalışma notlanmaya hazır.
- Geri verildi veya puan . Öğrencinin çalışmasını notladığınızda verilen puan gösterilir. Ödevin puanı yoksa Geri verildi öğesini görürsünüz.
- Ödevde puan yoksa **İade edildi** ifadesini görürsünüz.
  Puan isteğe bağlıdır.

|                      | 📿 Chapter 2                       |     | Chapter 2       | Journaling         |     | 📿 Chapter 2                          |     |
|----------------------|-----------------------------------|-----|-----------------|--------------------|-----|--------------------------------------|-----|
|                      | Science Project<br>Research Paper |     | Plant Worksheet | Nature Journal     |     | Plant and Animal<br>Cell Comparision |     |
| Q Search students    | May 5 • 50 points                 |     | May 4           | Apr 30 · 25 points |     | Apr 29 · 15 points                   |     |
| K kwilliams@ncce.org |                                   |     | 29              |                    |     |                                      |     |
| NS Student01, NCCE   | 45                                |     | 19              | Turned in          |     | Turned in                            |     |
| NS Student02, NCCE   | 48                                |     | 20              | Viewed             |     | 19                                   | ••• |
| NS Student04, NCCE   | 39                                |     | 18              |                    |     | 17                                   | ••• |
| NS Student05, NCCE   | 43                                |     | 17              | 18                 |     | 16                                   |     |
| NS Student09, NCCE   | 44                                |     | 20              | 20                 |     | 20                                   | ••• |
| NS Student11, NCCE   | 49                                | ••• | 15              | 20                 | ••• | 18                                   | ••• |

#### İnceleme ve geri bildirim sağlama

- Gerektiğinde ödev için geri bildirim girin ve kullanılıyorsa puanları (isteğe bağlı) girin.
- Geri bildirimi ve öğrencilere not vermek için **İade et** butonuna tıklayın.
- Bu ödev için diğer öğrencilere hızlıca gitmek için öğrenci adının yanındaki okları kullanın.

etmesine de olanak tanır.

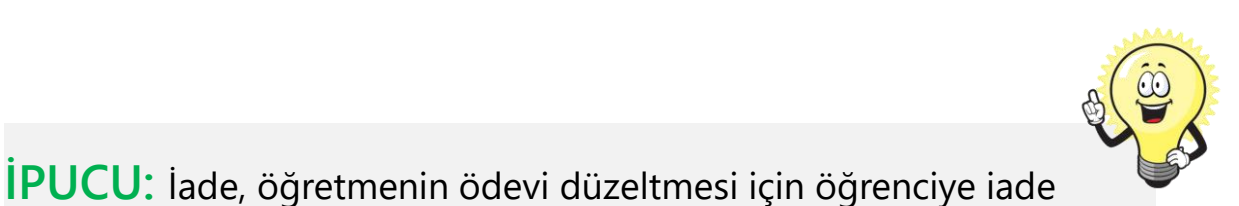

3 🗩 Demo User 01 Öğrenci Çalışması Ø Teslim edilmedi Geçmişi Görüntüle Ekli öğrenci çalışması yok Öğrenci görünümünde işlem yapın Geri bildirim Geri bildirim girin Puan / 100 50 lade et

## Sınıf not defteri

#### Sınıf Not Defterinizi Bulun

Her sınıf ekibi kendi bağlantılı OneNote Sınıf Not Defteri ile gelir. Sınıf Not Defteriniz tüm sınıfın metinler, resimler, el yazısı notlar, ekler, bağlantılar, sesler, videolar ve daha birçok şey depolayabileceği dijital bir not defteridir.

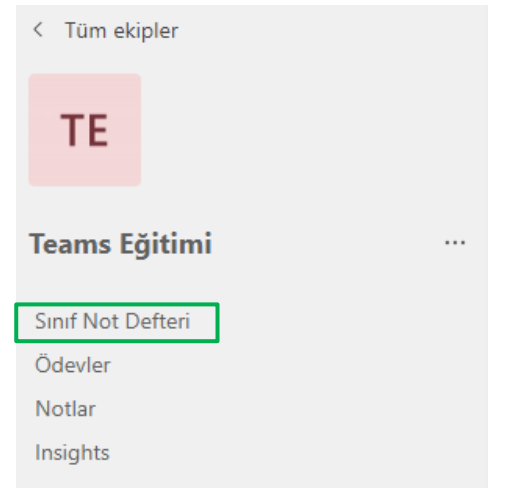

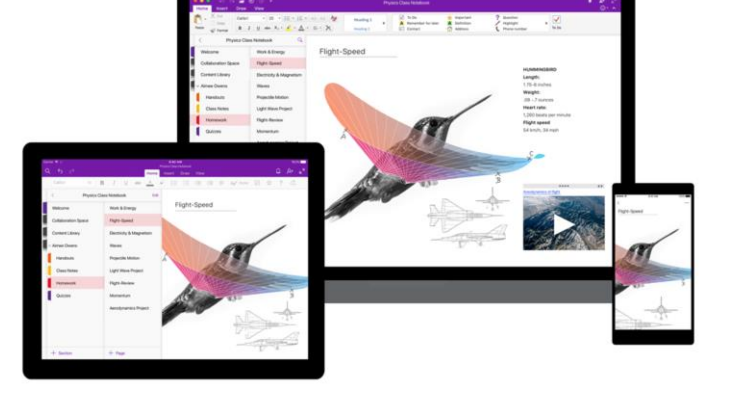

#### Sınıf Not Defterinizi kurun

Henüz Sınıf Not Defterinizi oluşturmadıysanız, Sınıf Not Defteri sekmesini ilk ziyaret ettiğinizde doğru adımlar konusunda size rehberlik edilecektir. Sıfırdan boş bir not defteri oluşturabilir veya mevcut bir Sınıf Not Defterinden içerik kopyalayabilirsiniz.

#### Sınıf defterinizi kurun

Teams, OneNote Sınıf Not Defteri deneyiminin şu temel bileşenlerini sağlar:

**Öğrenci Not Defterleri** - öğretmen ile her bir öğrenci arasında paylaşılan özel bir alan. Öğretmenler her öğrencinin not defterine erişebilirken öğrenciler yalnızca kendi not defterlerini görebilir.

**İçerik Kitaplığı** - öğretmenlerin öğrencilerle dinleyici notlarını paylaşabildikleri salt okunur bir alan.

**İşbirliği Alanı** - sınıfınızdaki herkesin paylaşım, düzenleme ve işbirliği yapabildiği alan.

| _     |  | _ |    |  |
|-------|--|---|----|--|
| - 6   |  |   |    |  |
|       |  |   |    |  |
|       |  |   | -  |  |
|       |  |   |    |  |
|       |  |   |    |  |
|       |  |   | τ. |  |
| - 🔻 🛛 |  |   |    |  |
| · · · |  |   |    |  |

Öğrencilerinize, notları için özel bir alan ve iş birliği yapmaları için de bir yaratıcılık bölümü sağlayın.

OneNote Sınıf Not Defteri Ayarla

#### Sınıf not defteri ayarlarını yönetin

Teams'de not defterinize gidip **Sınıf Not Defteri sekmesi > Not Defterlerini Yönet'i** seçerek Sınıf Not Defteri ayarlarınızı yönetin.

|       |            |      |            |              |            | 1                |   |                     |       |         |                          |      |                         |
|-------|------------|------|------------|--------------|------------|------------------|---|---------------------|-------|---------|--------------------------|------|-------------------------|
| Dosya | Giriş      | Ekle | Çizim      | Görünüm      | Yardım     | Sinif Not Defter | i | Tarayıcıda Aç 🗸     | Q     | Yapmak  | c istediğinizi buraya ya |      |                         |
| Sayfa | yı Dağıt 🗸 |      | Yeni Bölüm | iü Dağıt 🗸 📋 | İçerik Kit | aplığına Kopyala | ₽ | Öğrenci çalışmasını | gözde | n geçir | Not Defterlerini Yöne    | et ( | 段 Mesleki Gelişim 🗸 🖉 🗸 |

- Not defteri bölümlerini düzenle
- Not defterinize bir bağlantı kopyalayın
- Yalnızca öğretmenlere özel bir bölüm grubu oluşturun
- Ortak çalışma alanını kilitle

#### Öğrenci not defteri bölümleri

- Ders Notları Ev Ödevi
- Sinif Notlari
- Testler
- .
- + Bölüm ekle

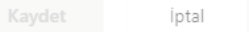

#### Kanallarda Notlar sekmesi için varsayılan konum

Ayar, oluşturduğunuz yeni kanallar için geçerlidir. Mevcut Notlar bölümleri oldukları yerde kalır.

| İşbirliği Alanı (Öğrenciler içeriği düzenleyebilir.)

🔵 İçerik Kitaplığı (Öğrenciler yalnızca içeriği görüntüleyebilir.)

Yalnızca Öğretmen bölüm grubu

#### Etkinleştirildi

Ortak Çalışma Alanını Kilitle

🚺 Kilidi açıldı

Not defteri bağlantısı